## **Overview of New Matrix and GIS Functionality** in Locust Migration Application

## Oct 31, 2021 Sonny Zinn and Mark Cohen

## **Locust Migration Tool:** Summary

- HYSPLIT used, but daily takeoffs & landings difficult to implement
  - > New locust functionality stops trajectory each day; starts next day
  - web application -> users not required to download met data
- Modes: single swarm  $\rightarrow$  batch  $\rightarrow$  matrix  $\rightarrow$  API
- User Inputs: start location and time; met data; number of days; flying height(s); graphics options; output options
- Outputs: trajectory endpoints, graphics, shapefiles, HYSPLIT files
- Primary Partner:
  - > UN FAO's Chief Locust Forecaster Keith Cressman and his team
  - his knowledge of locust behavior has been critical
- Other partners: e.g., Plant Village (Penn State University)

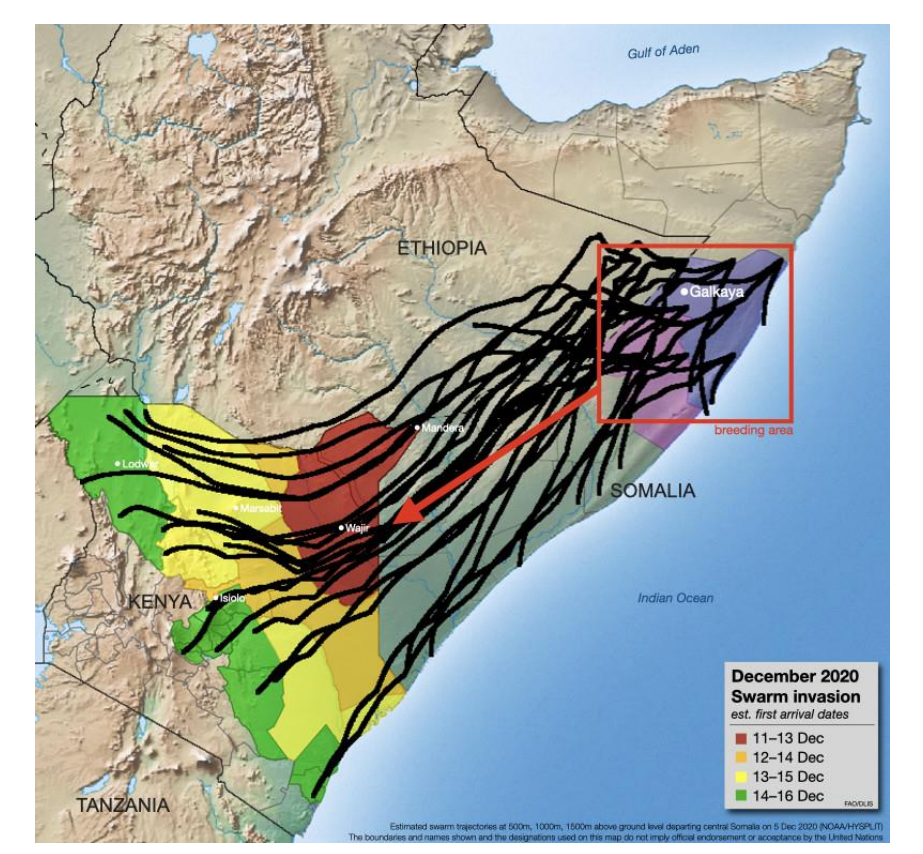

From Keith Cressman, UN FAO

# Locust Migration Tool: New Matrix and GIS Features

- Matrix functionality allows user to specify a grid of swarm source locations; simulations carried out for each source location in grid.
  - Lower left corner latitude and longitude specified
  - Grid spacing and number of grid points specified in each direction
- New Outputs:
  - > Trajectories
  - Trajectory Frequency
  - Time of Arrival
  - Daily Take-off and Landing Locations
- GIS Shapefiles: extensive attributes now embedded so that more effective and efficient processing within GIS applications can be carried out

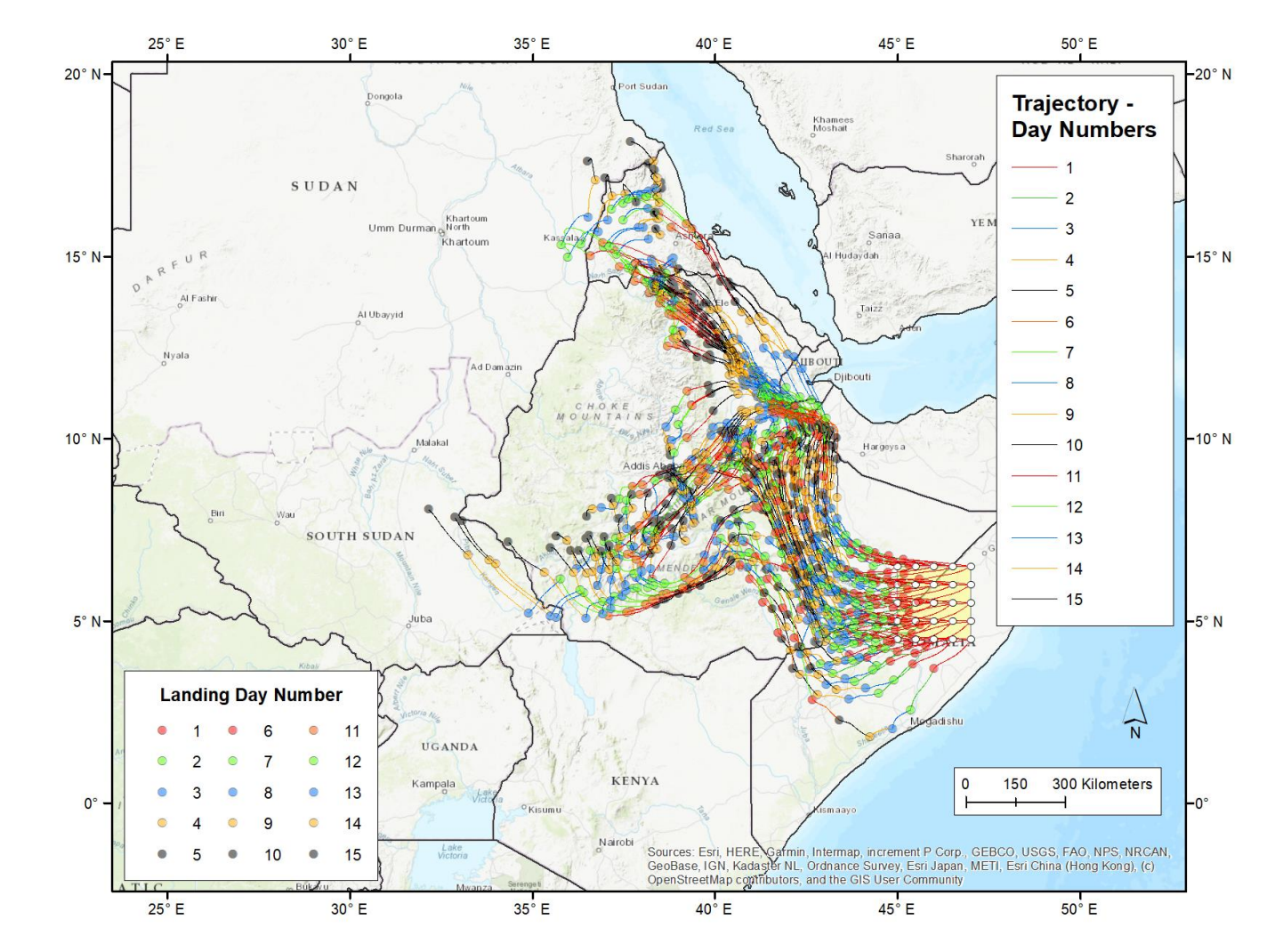

## **HYSPLIT Locust Forecast Matrix**

# Matrix user-input screen – all of the single-swarm and batch functionality, plus additional input and output specifications

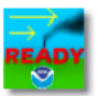

| Swarm r   | name:                  | matrix for naming output files.                                                                                                    |       |  |  |  |  |  |  |  |  |  |  |
|-----------|------------------------|----------------------------------------------------------------------------------------------------|-------|--|--|--|--|--|--|--|--|--|--|
| Start dat | te and direction:      | Meteorological data GFS Model 1.0 degree 🗢 Information and grid domains of forecast datasets.                                                                                                    |       |  |  |  |  |  |  |  |  |  |  |
|           |                        | Start date (UTC)     2021-04-12     Direction     Forward     Duration     15     day(s)                                                                                                    |       |  |  |  |  |  |  |  |  |  |  |
|           |                        | First-day start time (UTC)        +       +       +                                                                                                    |       |  |  |  |  |  |  |  |  |  |  |
| Start loc | ation:                 | The source matrix is specified by the start location, the spacings in latitude/longitude, and the number of points in the latitude/longitude directions. However, the total number of source locations <b>CANNOT EXCEED 125</b> , which is about a 11x11 lat/lon grid with a 1 degree spacing. |       |  |  |  |  |  |  |  |  |  |  |
|           |                        | SW corner lat.     4.5     deg     Lat. Spacing     0.5     deg     Lat. Points     5                                                                                                    |       |  |  |  |  |  |  |  |  |  |  |
|           | of source grid         | SW corner long.       45       deg       Long. Spacing       0.5       Grid       deg       Long. Points       5       Number of grid points in each direction                                                                                                    | ۰Ц    |  |  |  |  |  |  |  |  |  |  |
|           |                        | Height 500 1000 1500 m                                                                                                    |       |  |  |  |  |  |  |  |  |  |  |
| Locust f  | light time:            | Fly without overnight stops                                                                                                    |       |  |  |  |  |  |  |  |  |  |  |
|           |                        | Time to take off after sunrise2hr(s)Time to land before sunset1hr(s)                                                                                                    |       |  |  |  |  |  |  |  |  |  |  |
| Plot opt  | ions:                  | Map background     STAMEN Terrain         Plot radius     3000                                                                                                    |       |  |  |  |  |  |  |  |  |  |  |
| Gri       | id size for trajectory | GIS file: 🕑 by day 🕑 by height 🕑 by each day-height 🕑 all trajectories in one file 🕑 use lines not points GIS output options for trajectories in one file                                                                                                    | ories |  |  |  |  |  |  |  |  |  |  |
|           | and graphics           | Plot grid size     1.0           deg          Color Opacity          50                                                                                                    |       |  |  |  |  |  |  |  |  |  |  |
| Advance   | ed:                    | Vertical motion Sigma (4)                                                                                                    |       |  |  |  |  |  |  |  |  |  |  |
|           |                        | Restore default values Start simulation                                                                                                    |       |  |  |  |  |  |  |  |  |  |  |

|             | 12:44:28.532 INFO - Creating file matrix_7129.zip for redistribution.<br>12:44:30.309 INFO - Finished generating graphics for matrix run 7129<br>12:44:30.310 INFO - The model and graphics are now complete.<br>12:44:30.310 INFO - 2021-04-12 12:44:30.310269<br>12:44:30.366 INFO - Posted status COMPLETED for matrix run 7129                                                                           | during simulations        | * |
|-------------|----------------------------------------------------------------------------------------------------|---------------------------|---|
| del Details | Run name: matrix_7129<br>Meteorological data: GFS<br>Start location: lat. 4.5000 deg, lon. 45.0000 deg, height(s) 500.0, 1000.0,<br>Source matrix: spacing 0.5000, 0.5000 deg; number of points 5, 5<br>Start date: 2021-04-12<br>Simulation duration: 15.0 day(s)<br>Simulation direction: FORWARD<br>Locust flight time: takeoff after sunrise 2.0 hr(s), land before sunset 1.0<br>Vertical motion: Sigma | Run specification summary |   |

| Name                       | Imag                                  | je           | PostScript            | PDF | Google Earth | Zipped GIS Sha | apefiles |                    |       |
|----------------------------|---------------------------------------|--------------|-----------------------|-----|--------------|----------------|----------|--------------------|-------|
| Trajectory plots           | PNG                                   |              | PS                    | PDF |              | ZIP            | Indiv    | idual graphics and |       |
| Frequency plots            | PNG                                   |              | PS                    | PDF |              | ZIP            | outo     | ut collections     |       |
| Grid plots                 | JPG                                   |              | PS                    |     |              |                | outp     |                    |       |
| Time-of-arrival plots      | PNG                                   |              | PS                    | PDF |              | ZIP            |          |                    |       |
| Redraw the graphics        | Start a new matrix run with the sa    | ame input St | tart a new matrix run |     |              |                |          |                    |       |
| Zipped file of all graphic | s and diagnostics (for redistributior | Jip fil      | le with all           |     |              |                |          |                    |       |
|                            |                                       | input        | s and output          | s   |              |                |          | Version (          | ).4.3 |
| <br>                       |                                       |              |                       |     |              |                |          |                    |       |

Links

- In this example, we had 5 grid points in "longitude" and 5 grid point in "latitude", so there was a total of 25 source locations
- And there were 3 heights chosen (500m, 1000m, and 1500m)
- So, there were a total of 75 trajectory-based migration paths simulated.
- And there were 15 days of simulation, so, each trajectory had 15 take-off locations and 15 landing locations.
- So, there are a total of 1125 trajectory paths simulated in this example

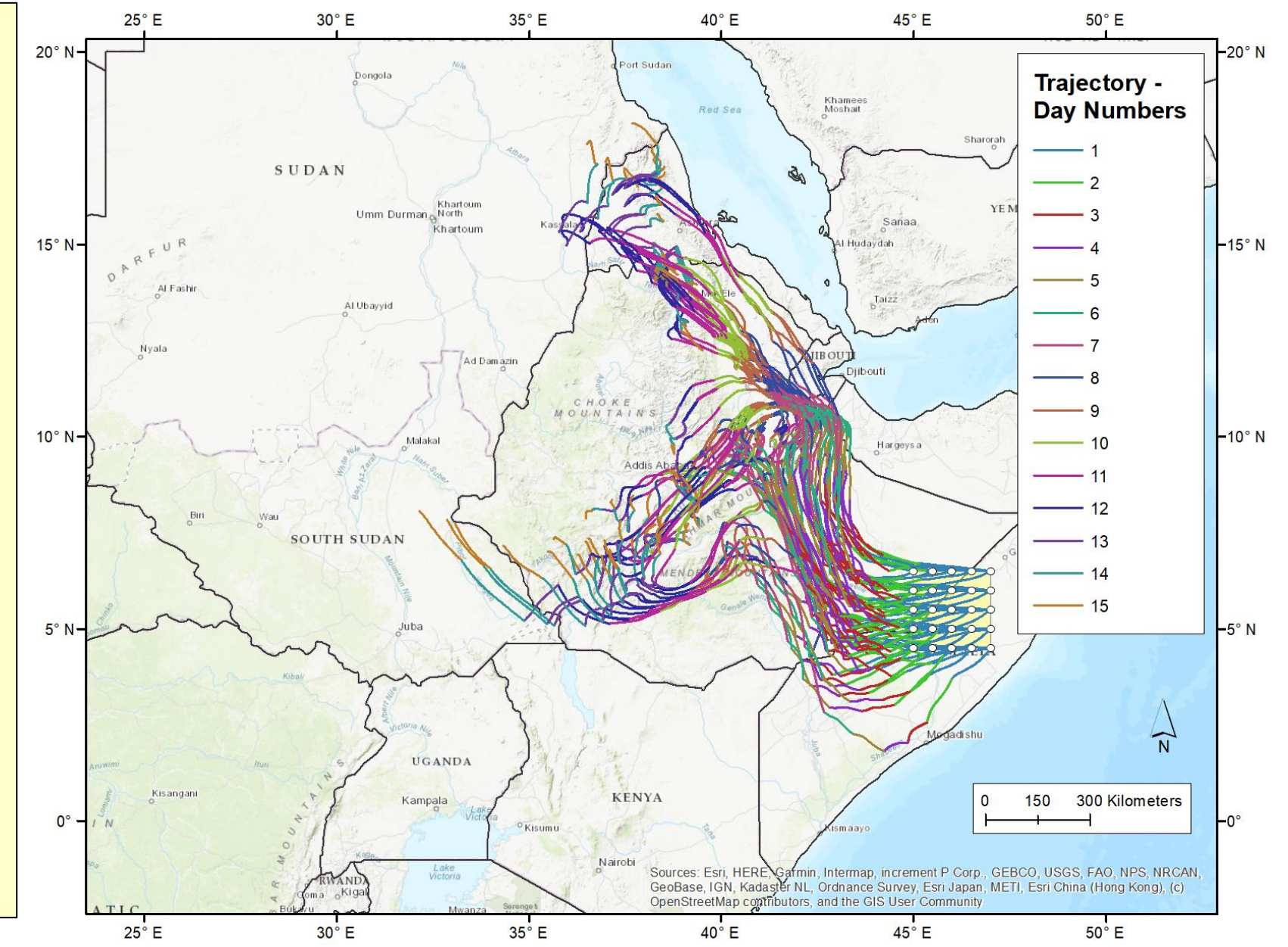

#### Files generated in this example, once zipped "redistribution" file is unzipped

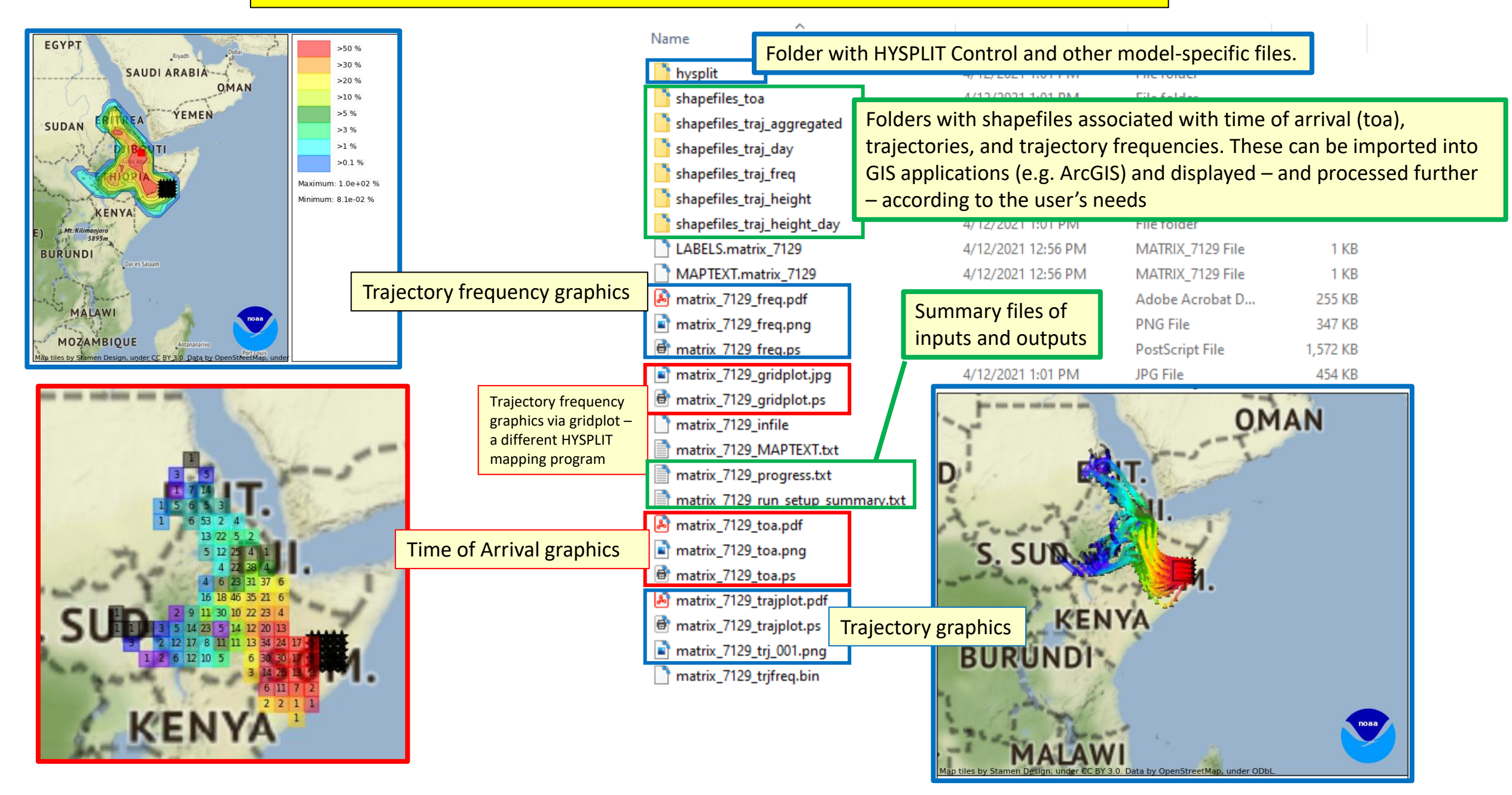

Trajectories

#### Files generated in this example, once zipped "redistribution" file is unzipped

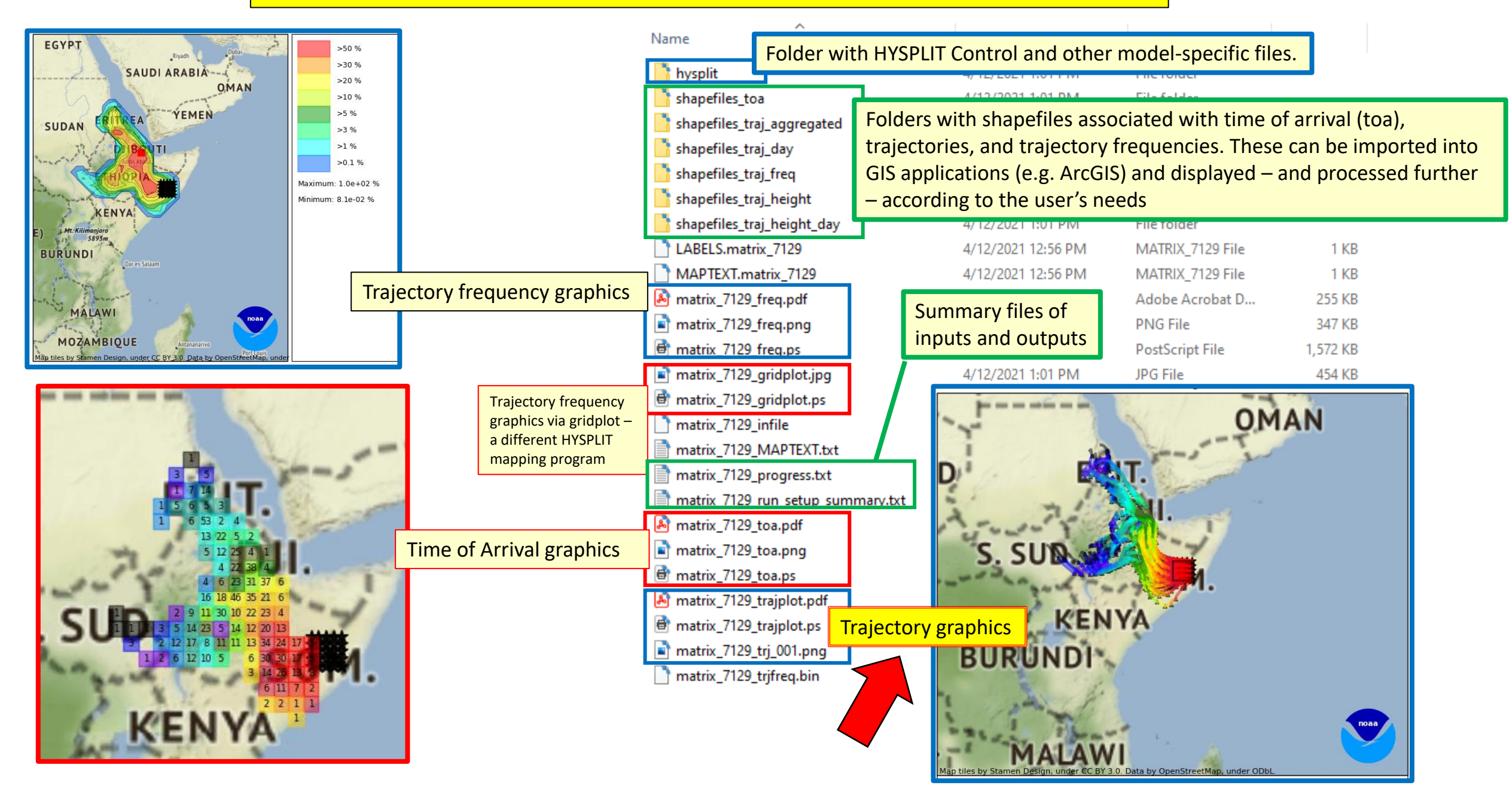

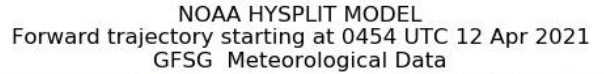

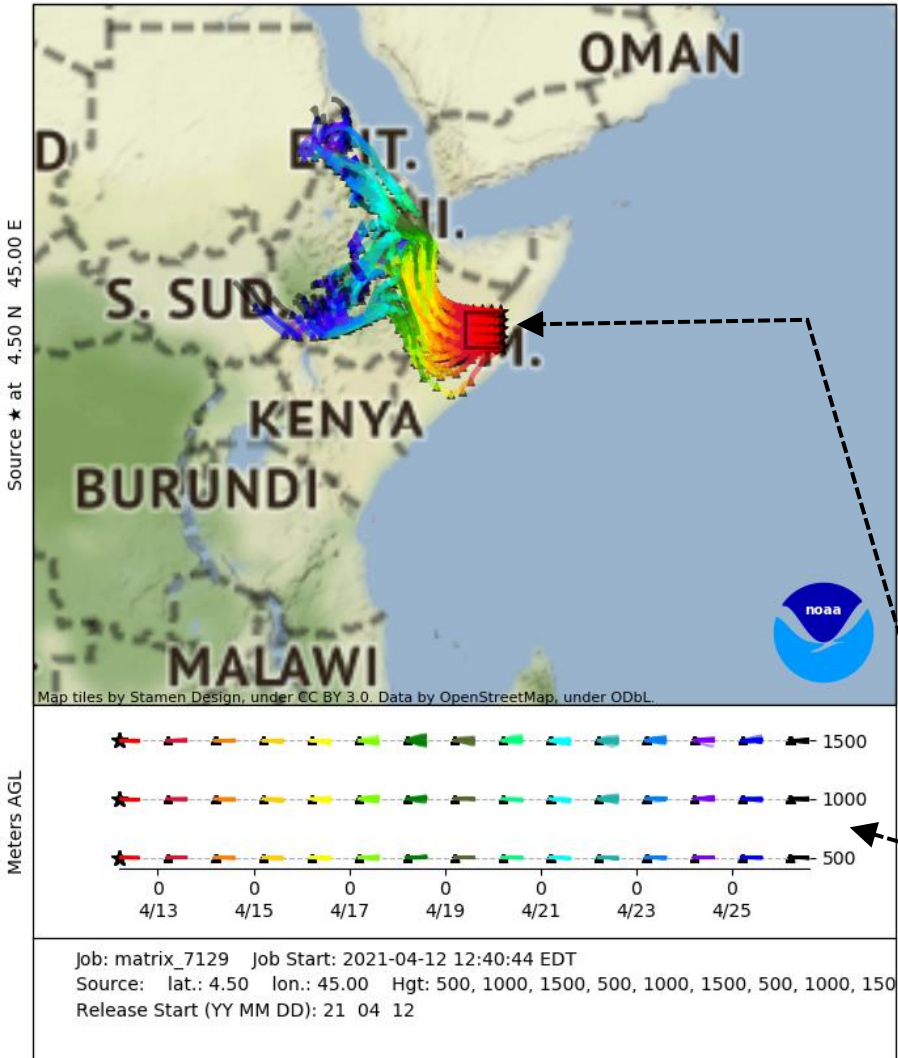

Sour

#### Graphic output of trajectories using basic HYSPLIT graphics

- This is the output using basic HYSPLIT graphics.
- Some settings can be configured in matrix user-specification screen, including:
  - Map background
  - Map radius
- But for more advanced modifications, user can import shape files  $\succ$ provided in output (see additional description of this functionality below)
- The source locations are shown with a bounding box
  - In this output example at left each day's trajectory is colorcoded based on colors shown in bottom day-height panel of figure; and in this panel, you can also see the three flying heights chosen for this example

Trajectories Aggregated

| s > 2020 > Locusts > Time_of_Arriva | l > matrix_7129 > shapefiles_tr | aj_aggregated |          |                                       |
|-------------------------------------|---------------------------------|---------------|----------|---------------------------------------|
| Name                                | Date modified                   | Туре          | Size     | 1, 45.0000, 4.5000<br>45.0000, 4.5000 |
| 📑 matrix_7129_all_trajs.att         | 4/12/2021 1:01 PM               | ATT File      | 108 KB   | 44.9960, 4.5020<br>44.9790, 4.5100    |
| 📄 matrix_7129_all_trajs.dbf         | 4/12/2021 1:01 PM               | DBF File      | 98 KB    | 44.9610, 4.5170                       |
| 📑 matrix_7129_all_trajs.prj         | 4/12/2021 1:01 PM               | PRJ File      | 1 KB     | 44.9260, 4.5330                       |
| 📄 matrix_7129_all_trajs.shp         | 4/12/2021 1:01 PM               | SHP File      | 2,060 KB | 44.9090, 4.5400<br>44.8910, 4.5470    |
| 📑 matrix_7129_all_trajs.shx         | 4/12/2021 1:01 PM               | SHX File      | 9 KB     | 44.8740, 4.5550                       |
| matrix_7129_all_trajs.txt           | 4/12/2021 1:01 PM               | Text Document | 2,528 KB | 44.8370, 4.5620                       |

## Folder: shapefiles\_traj\_aggregated

Has a shapefile – in this example: **matrix\_7129\_all\_trajs.shp** -- that can be imported into GIS applications. This shapefile has all of the trajectories in the analysis. Each trajectory has numerous identifying characteristics, however, and so, the user can select and display – or not display – trajectories based on their characteristics.

| 1, 45.00 | 00, 4.50 |
|----------|----------|
| 45.0000. | 4.5000   |
| 44.9960. | 4.5020   |
| 44,9790  | 4.5100   |
| 44 9610  | 4 5170   |
| 44.9440  | 4 5250   |
| 44.0260  | 4.5220   |
| 44.9200, | 4.5550   |
| 44.9090, | 4.5400   |
| 44.8910, | 4.5470   |
| 44.8/40, | 4.5550   |
| 44.8570, | 4.5620   |
| 44.8390, | 4.5690   |
| 44.8220, | 4.5750   |
| 44.8050, | 4.5820   |
| 44.7870. | 4.5890   |
| 44.7700. | 4,5950   |
| 44 7530  | 4 6010   |
| 44 7360  | 4 6080   |
| 44.7100  | 4 6140   |
| 44.7190, | 4.6200   |
| 44.7010, | 4.6200   |
| 44.6840, | 4.0200   |
| 44.66/0, | 4.6310   |
| 44.6500, | 4.6370   |
| 44 6330  | 4 6420   |

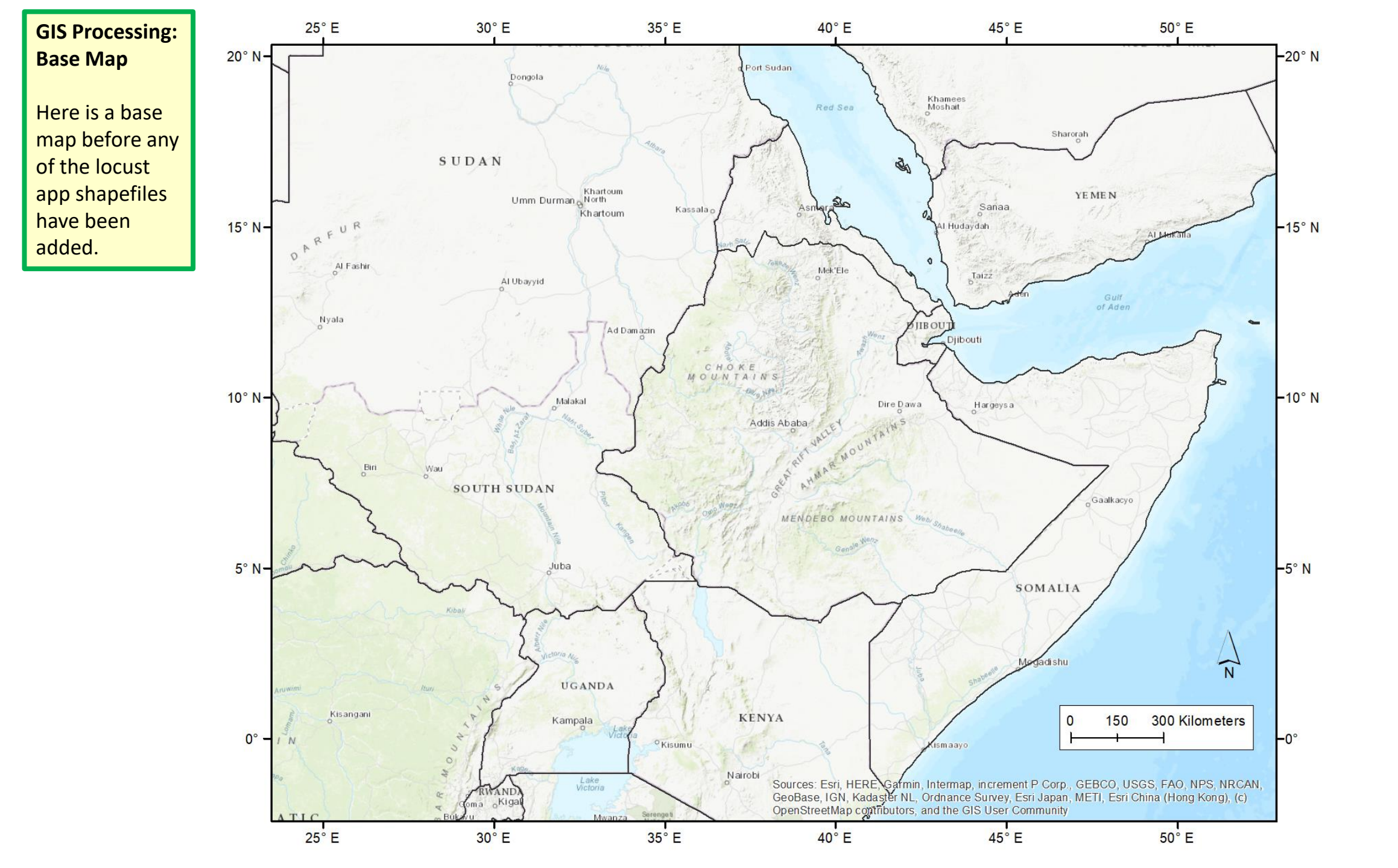

#### **GIS Processing: Source matrix**

Two analogous source matrix shapefiles have been added from a different directory (shapefiles\_toa):

shapefiles toa\matrix 7129 src bbox.shp •

> a bounding box that encompasses the entire source matrix

shapefiles\_toa\matrix\_7129\_src\_locs.shp •

5° N-

0°

25° E

a set of points – one for each source point in the source matrix defined for the matrix simulation that has been conducted

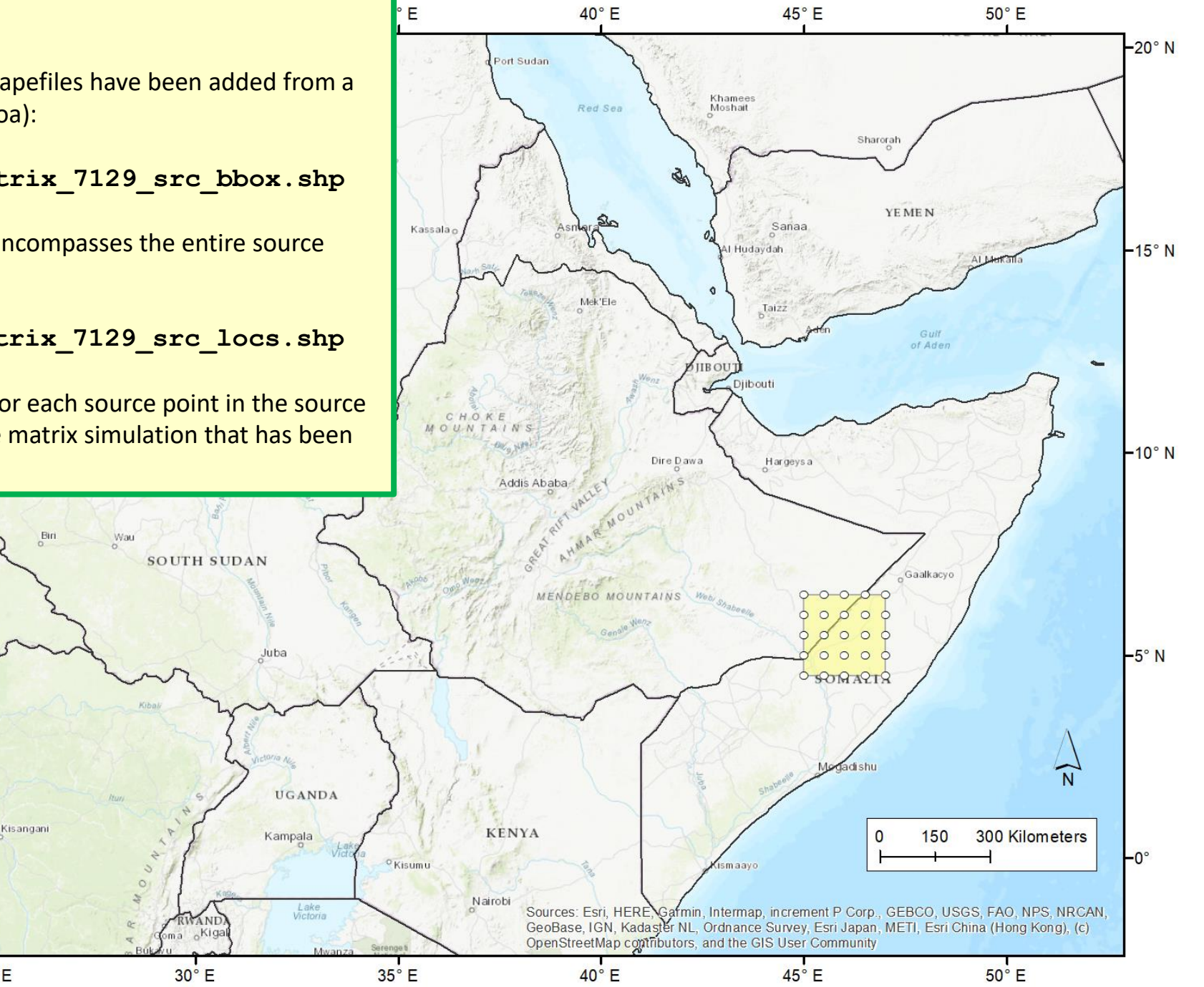

### GIS Processing: Aggregated Trajectories

A shapefile that contains all of the trajectories has been added:

 shapefiles\_traj\_aggregated \matrix\_7129\_all\_trajs.shp

In this example, the trajectories segments have been colored using the daynum field to show the trajectories based on "day"

The next slide shows all of the fields available in the shapefile to select or classify the trajectories

5° N-

0°

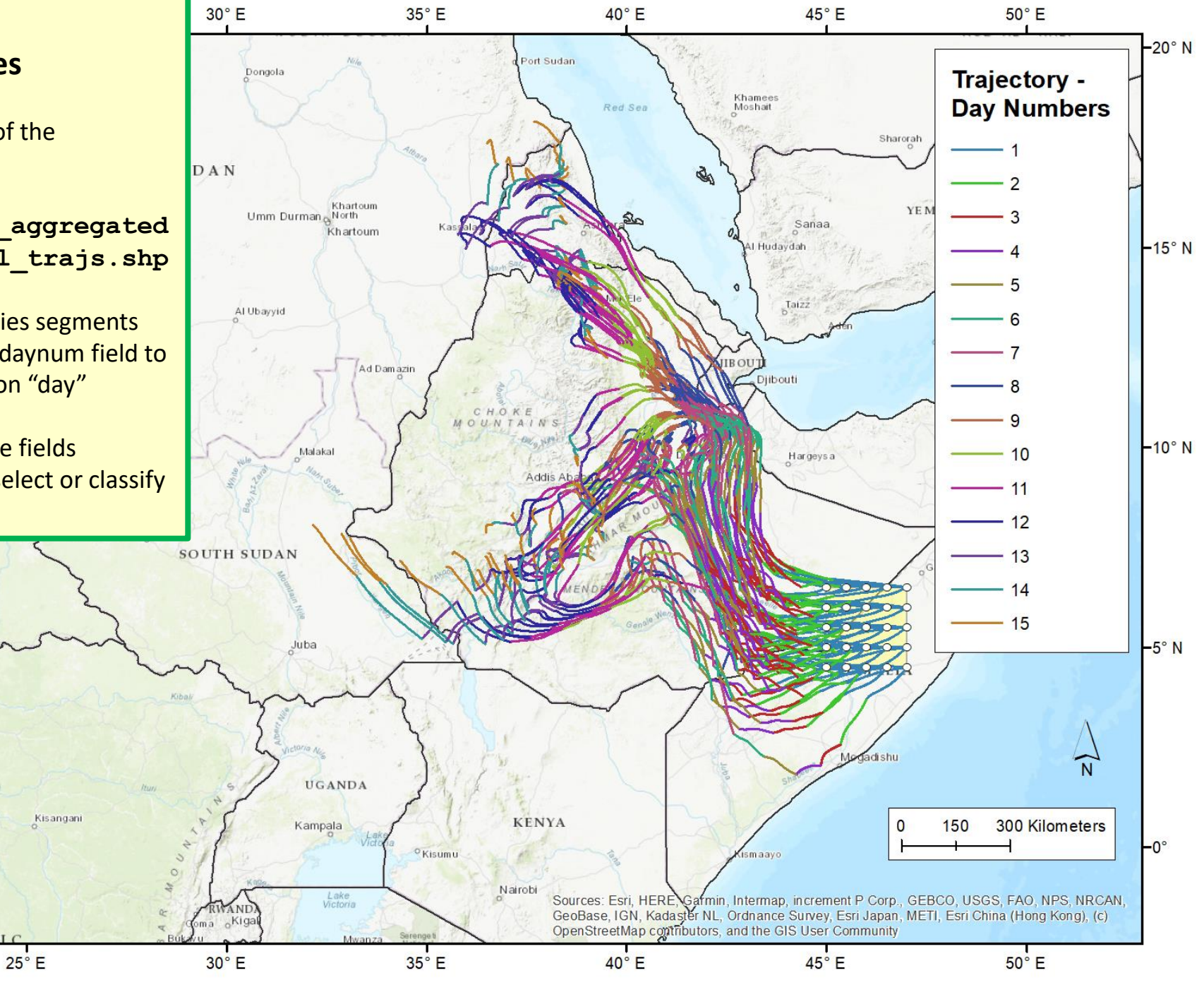

| Tał | ole                   |          |         |          |      |       |        |       |        |        |       |        |       | Π× |  |
|-----|-----------------------|----------|---------|----------|------|-------|--------|-------|--------|--------|-------|--------|-------|----|--|
| 0   | ヨー                    |          |         |          |      |       |        |       |        |        |       |        |       |    |  |
| ma  | natrix_7129_all_trajs |          |         |          |      |       |        |       |        |        |       |        |       |    |  |
|     | FID                   | Shape    | TRAJNUM | YYYYMMDD | TIME | LEVEL | DAYNUM | SRCID | TRAJID | SLON   | SLAT  | ELON   | ELAT  | ^  |  |
|     | 0                     | Polyline | 1       | 20210412 | 454  | 500   | 1      | 1     | 1      | 45     | 4.5   | 43.417 | 4.621 |    |  |
|     | 1                     | Polyline | 2       | 20210413 | 500  | 500   | 2      | 1     | 2      | 43.417 | 4.621 | 42.692 | 4.903 |    |  |
|     | 2                     | Polyline | 3       | 20210414 | 502  | 500   | 3      | 1     | 3      | 42.692 | 4.903 | 42.214 | 5.751 |    |  |
|     | 3                     | Polyline | 4       | 20210415 | 503  | 500   | 4      | 1     | 4      | 42.214 | 5.751 | 41.806 | 7.108 |    |  |
|     | 4                     | Polyline | 5       | 20210416 | 503  | 500   | 5      | 1     | 5      | 41.806 | 7.108 | 40.861 | 8.646 |    |  |
|     | 5                     | Polyline | 6       | 20210417 | 506  | 500   | 6      | 1     | 6      | 40.861 | 8.646 | 39.758 | 9.155 |    |  |
|     | 6                     | Polyline | 7       | 20210418 | 509  | 500   | 7      | 1     | 7      | 39.758 | 9.155 | 39.816 | 9.406 |    |  |

#### **GIS Processing: Aggregated Trajectories**

Here are all of the attributes that are associated with each trajectory in the aggregated trajectory shapefile:

TRAJNUM: unique number for each trajectory for each day for each height – in this example, goes from 1 to 1125

YYYYMMDD: date of the trajectory

TIME: UTC start time of the trajectory

LEVEL: starting height (m-agl) – in this example, starting heights of 500, 1000, and 1500 meters above ground level were used

**DAYNUM:** day number – in this example, this goes from 1-15

**SRCID:** a unique number for each source location and height combination. In this example, there are 25 source locations and 3 heights, and so, the SRCID numbers go from 1 to 75. If one wants to remove a trajectory from the display, e.g., because it is deemed an unlikely path, such as a path going out over the ocean, then one can simply remove that overall migration path (all 15 days) by removing that SRCID from the display. Or if desired, one can remove just part of that path by further considering DAYNUM in the selection / de-selection of items to display.

TRAJID: This is the same as TRAJNUM, and in this example, goes from 1 to 1125

**SLON:** Starting longitude for the trajectory

**SLAT**: Starting latitude for the trajectory

**ELON:** Ending longitude for the trajectory

**ELAT:** Ending latitude for the trajectory

#### GIS Processing: Selecting a specific SRCID (in ArcGIS)

Here is an example of selecting a specific SRCID – I.e., a specific starting location and height – in ArcGIS, a GIS application. There are 15 trajectory segments, one for each day, associated with this particular SRCID

| Select by Attrib | outes                                         | ×        |
|------------------|-----------------------------------------------|----------|
| Enter a WHERE    | clause to select records in the table window. |          |
| Method : Cr      | reate a new selection                         | $\sim$   |
| "DAYNUM"         |                                               | ^ =      |
| "SRCID"          |                                               |          |
| "SLON"           |                                               |          |
| "SLAT"           |                                               | ~        |
| = <>             | Like                                          |          |
|                  | And                                           |          |
|                  |                                               |          |
| < <=             | Or                                            |          |
| _ % ()           | Not                                           |          |
| ls In            | Null Get Unique Values Go To:                 |          |
| SELECT * FROI    | M matrix_7129_all_trajs WHERE:                |          |
| "SRCID"=15       |                                               | <u>^</u> |
|                  |                                               |          |
|                  |                                               |          |
|                  |                                               | <u> </u> |
| Clear            | Verify Help Load                              | Save     |
|                  | Apply                                         | Close    |

| Tab      | le      |                |           |                   |           |           |        |       |        |        |          |        |            |   |
|----------|---------|----------------|-----------|-------------------|-----------|-----------|--------|-------|--------|--------|----------|--------|------------|---|
| *=<br>*= | •   Ē   | ª -   <b>₽</b> | N 🗗       | ×                 |           |           |        |       |        |        |          |        |            |   |
| ma       | trix_71 | 129_all_traj   | s         |                   |           |           |        |       |        |        |          |        |            | × |
| П        | FID     | Shape          | TRAJNUM   | YYYYMMDD          | TIME      | LEVEL     | DAYNUM | SRCID | TRAJID | SLON   | SLAT     | ELON   | ELAT       | ^ |
|          | 197     | Polyline       | 198       | 20210414          | 456       | 1000      | 3      | 14    | 198    | 44.424 | 3.773    | 43.567 | 3.928      |   |
|          | 198     | Polyline       | 199       | 20210415          | 459       | 1000      | 4      | 14    | 199    | 43.567 | 3.928    | 43.001 | 4.429      |   |
|          | 199     | Polyline       | 200       | 20210416          | 501       | 1000      | 5      | 14    | 200    | 43.001 | 4.429    | 42.593 | 5.39       |   |
|          | 200     | Polyline       | 201       | 20210417          | 501       | 1000      | 6      | 14    | 201    | 42.593 | 5.39     | 42.211 | 6.749      |   |
|          | 201     | Polyline       | 202       | 20210418          | 501       | 1000      | 7      | 14    | 202    | 42.211 | 6.749    | 41.68  | 8.745      |   |
|          | 202     | Polyline       | 203       | 20210419          | 501       | 1000      | 8      | 14    | 203    | 41.68  | 8.745    | 41.526 | 9.341      |   |
|          | 203     | Polyline       | 204       | 20210420          | 501       | 1000      | 9      | 14    | 204    | 41.526 | 9.341    | 41.608 | 9.209      | _ |
|          | 204     | Polyline       | 205       | 20210421          | 500       | 1000      | 10     | 14    | 205    | 41.608 | 9.209    | 41.577 | 9.381      |   |
|          | 205     | Polyline       | 206       | 20210422          | 500       | 1000      | 11     | 14    | 206    | 41.577 | 9.381    | 41.232 | 9.283      |   |
|          | 206     | Polyline       | 207       | 20210423          | 501       | 1000      | 12     | 14    | 207    | 41.232 | 9.283    | 40.745 | 9.362      |   |
|          | 207     | Polyline       | 208       | 20210424          | 502       | 1000      | 13     | 14    | 208    | 40.745 | 9.362    | 40.7   | 9.717      |   |
|          | 208     | Polyline       | 209       | 20210425          | 502       | 1000      | 14     | 14    | 209    | 40.7   | 9.717    | 40.505 | 9.778      |   |
|          | 209     | Polyline       | 210       | 20210426          | 502       | 1000      | 15     | 14    | 210    | 40.505 | 9.778    | 40.579 | 10.196     |   |
| Ш        | 210     | Polyline       | 211       | 20210412          | 446       | 1500      | 1      | 15    | 211    | 47     | 4.5      | 45.994 | 3.697      |   |
| Ш        | 211     | Polyline       | 212       | 20210413          | 450       | 1500      | 2      | 15    | 212    | 45.994 | 3.697    | 45.347 | 2.567      |   |
|          | 212     | Polyline       | 213       | 20210414          | 453       | 1500      | 3      | 15    | 213    | 45.347 | 2.567    | 44.857 | 2.039      |   |
| Ш        | 213     | Polyline       | 214       | 20210415          | 455       | 1500      | 4      | 15    | 214    | 44.857 | 2.039    | 44.242 | 1.827      |   |
| Ш        | 214     | Polyline       | 215       | 20210416          | 458       | 1500      | 5      | 15    | 215    | 44.242 | 1.827    | 43.403 | 2.284      |   |
| Ц        | 215     | Polyline       | 216       | 20210417          | 500       | 1500      | 6      | 15    | 216    | 43.403 | 2.284    | 42.67  | 2.847      |   |
| Ц        | 216     | Polyline       | 217       | 20210418          | 503       | 1500      | 7      | 15    | 217    | 42.67  | 2.847    | 42.338 | 4.295      |   |
| Ш        | 217     | Polyline       | 218       | 20210419          | 502       | 1500      | 8      | 15    | 218    | 42.338 | 4.295    | 42.58  | 5.123      |   |
| Ц        | 218     | Polyline       | 219       | 20210420          | 500       | 1500      | 9      | 15    | 219    | 42.58  | 5.123    | 42.543 | 5.765      |   |
| Ц        | 219     | Polyline       | 220       | 20210421          | 500       | 1500      | 10     | 15    | 220    | 42.543 | 5.765    | 42.178 | 6.37       |   |
| Ц        | 220     | Polyline       | 221       | 20210422          | 500       | 1500      | 11     | 15    | 221    | 42.178 | 6.37     | 41.379 | 6.608      |   |
| Ц        | 221     | Polyline       | 222       | 20210423          | 503       | 1500      | 12     | 15    | 222    | 41.379 | 6.608    | 40.681 | 6.792      |   |
| Ц        | 222     | Polyline       | 223       | 20210424          | 505       | 1500      | 13     | 15    | 223    | 40.681 | 6.792    | 40.029 | 7.198      |   |
| Ц        | 223     | Polyline       | 224       | 20210425          | 507       | 1500      | 14     | 15    | 224    | 40.029 | 7.198    | 40.59  | 7.17       |   |
| Ц        | 224     | Polyline       | 225       | 20210426          | 504       | 1500      | 15     | 15    | 225    | 40.59  | 7.17     | 40.621 | 7.728      |   |
| Ц        | 225     | Polyline       | 226       | 20210412          | 454       | 500       | 1      | 16    | 226    | 45     | 5        | 43.459 | 5.18       |   |
|          | 226     | Polyline       | 227       | 20210413          | 459       | 500       | 2      | 16    | 227    | 43.459 | 5.18     | 42.618 | 5.623      |   |
| Ш        | 227     | Polyline       | 228       | 20210414          | 502       | 500       | 3      | 16    | 228    | 42.618 | 5.623    | 42     | 6.562      |   |
|          | 228     | Polyline       | 229       | 20210415          | 503       | 500       | 4      | 16    | 229    | 42     | 6.562    | 41.422 | 8.137      | ¥ |
| I        | •       | 1              | ► ► ■ □   | <b>1 1</b> (15 or | ut of 112 | 5 Selecte | d)     |       |        |        |          |        |            |   |
| <br>     |         |                |           |                   |           |           | -/     |       |        |        |          |        |            |   |
| m        | atrix_7 | 129_all_tra    | <u> S</u> |                   |           |           |        |       |        |        |          |        |            |   |
|          |         |                |           |                   |           |           |        | 17    |        |        | 1 4 1 17 | ,      | 1121 4 611 |   |

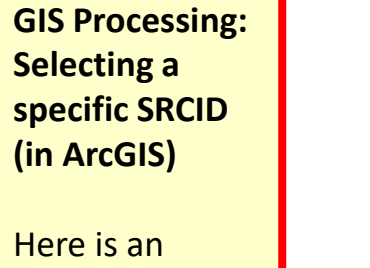

example of selecting a specific SRCID – I.e., a specific starting location and height – in ArcGIS, a GIS application. In this slide, you can see the entire selected trajectory outlined in light blue

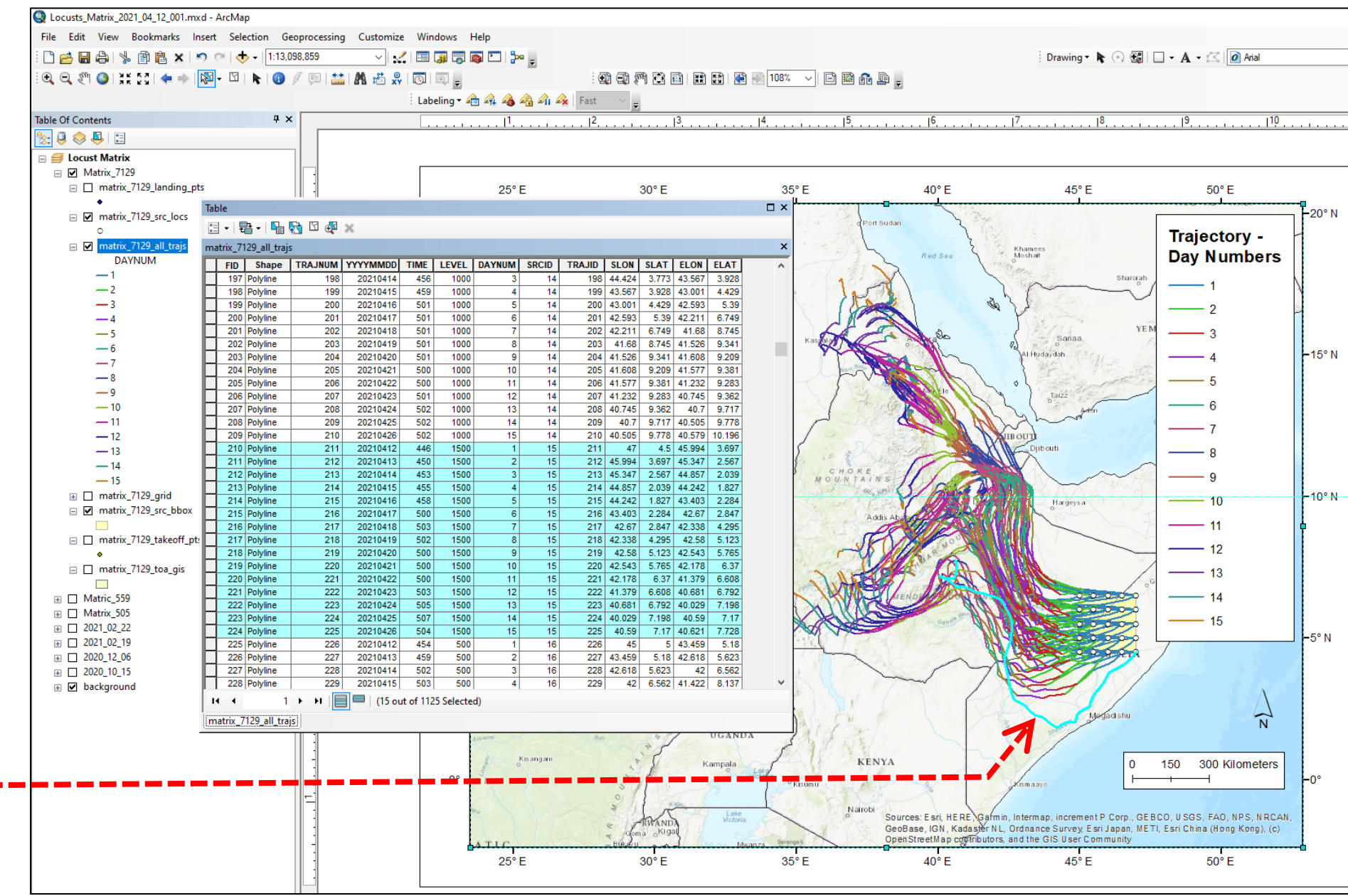

#### GIS Processing: Selecting a specific SRCID (in ArcGIS)

Here we have inverted the selection, to select all trajectories other than SRCID = 15. This is an example of what one might do to "remove" a given trajectory from the display, i.e., selecting all trajectories other than that one, and saving the resulting collection to a new shapefile.

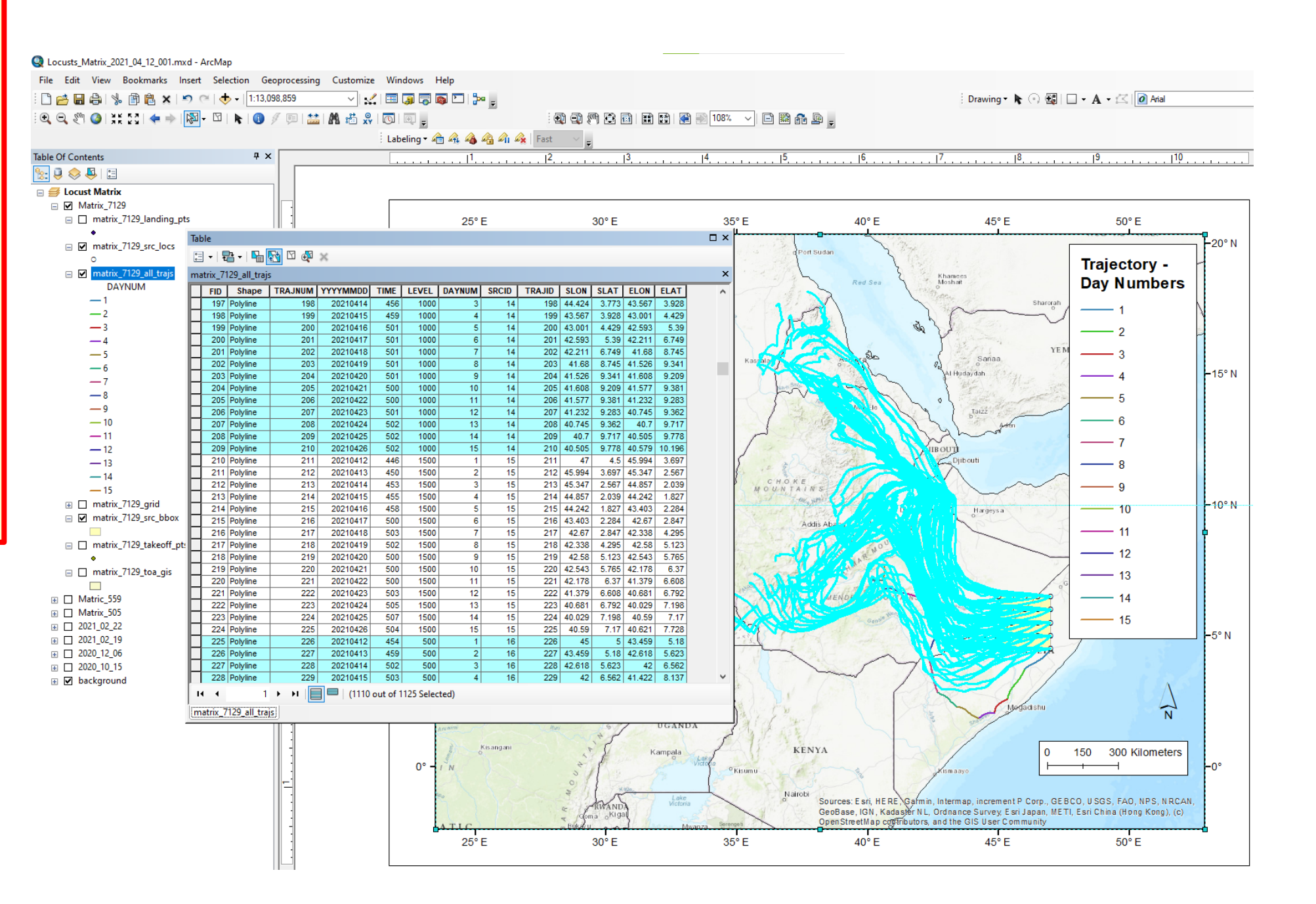

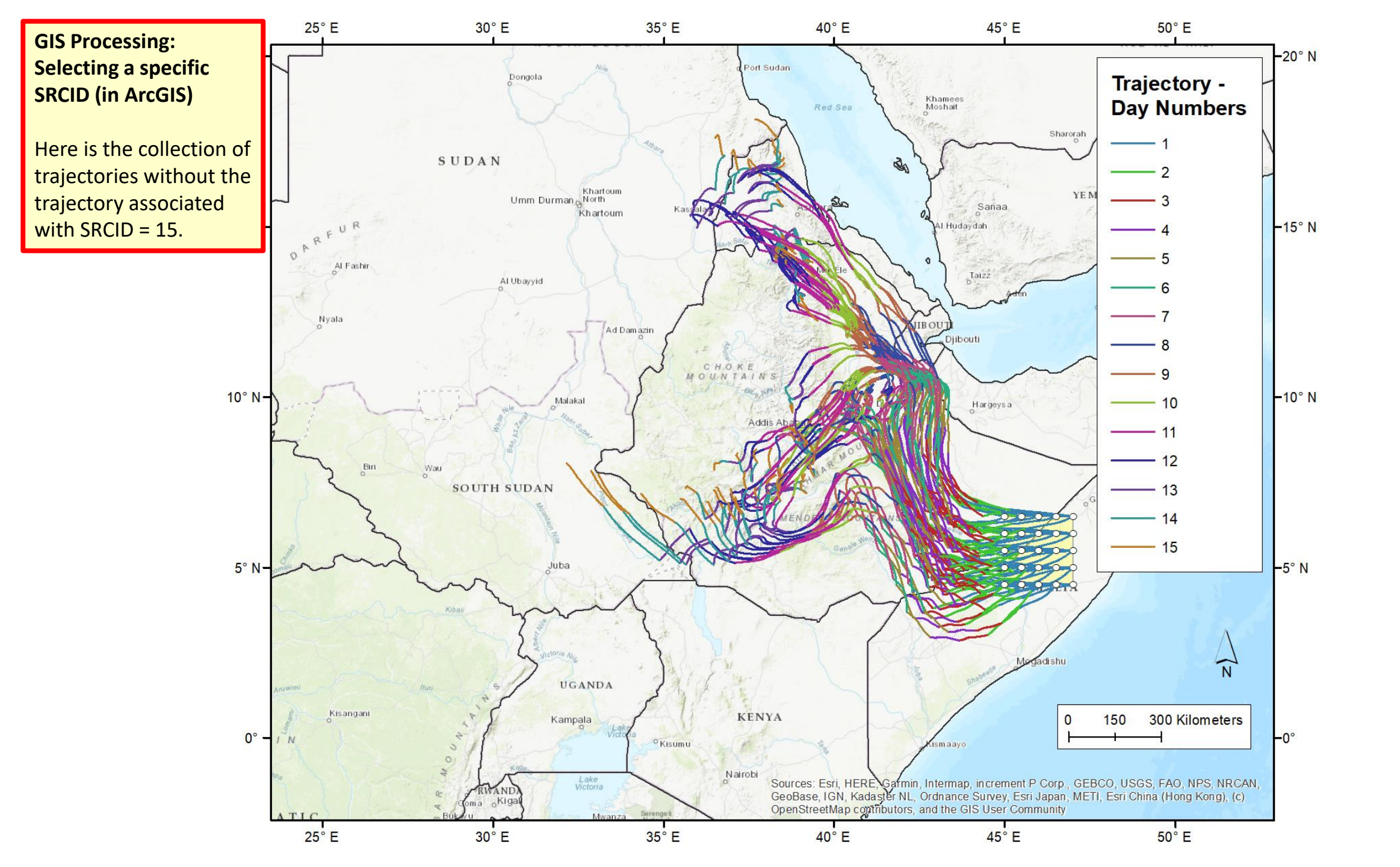

**Time of Arrival** 

#### Files generated in this example, once zipped "redistribution" file is unzipped

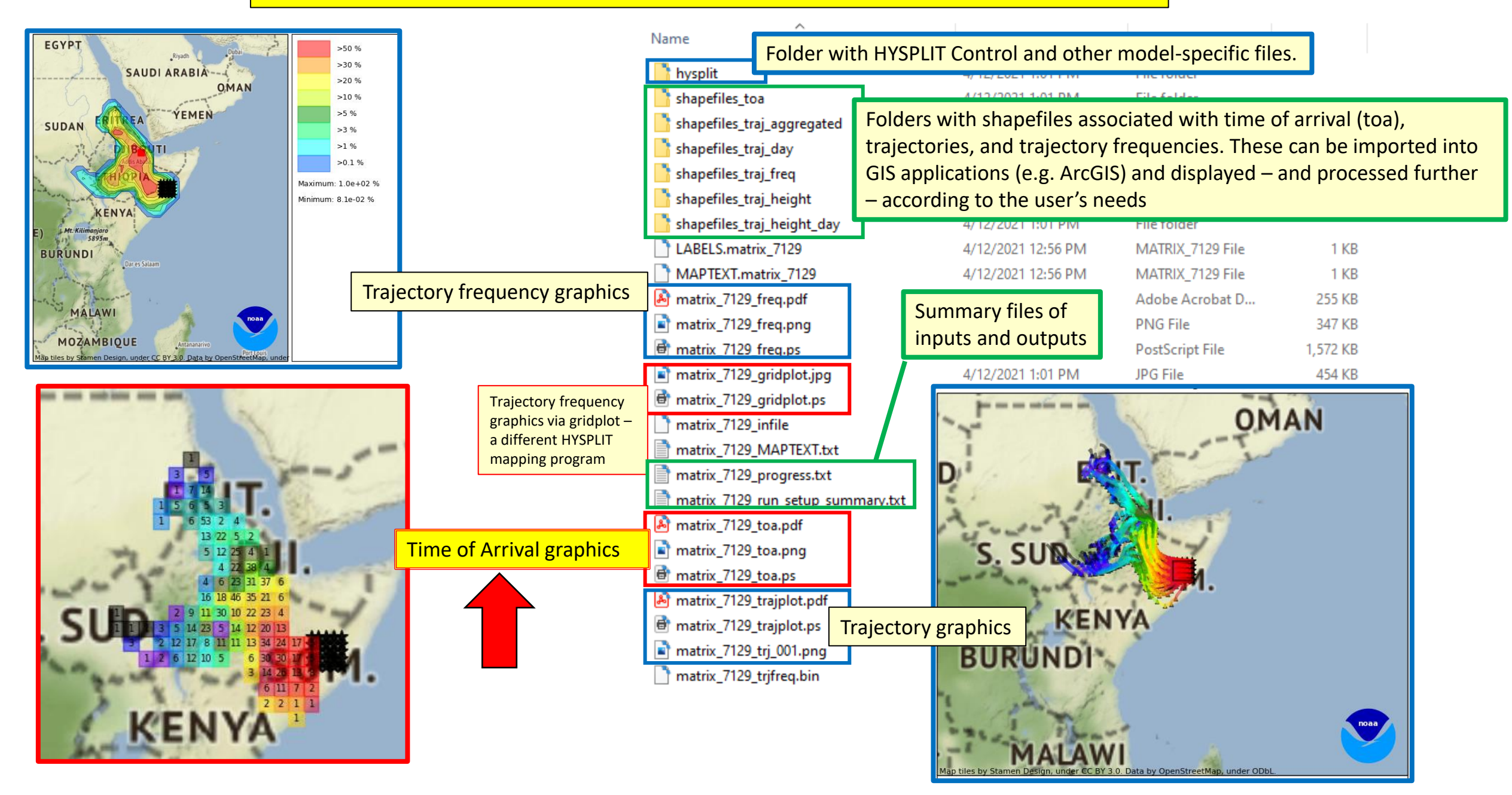

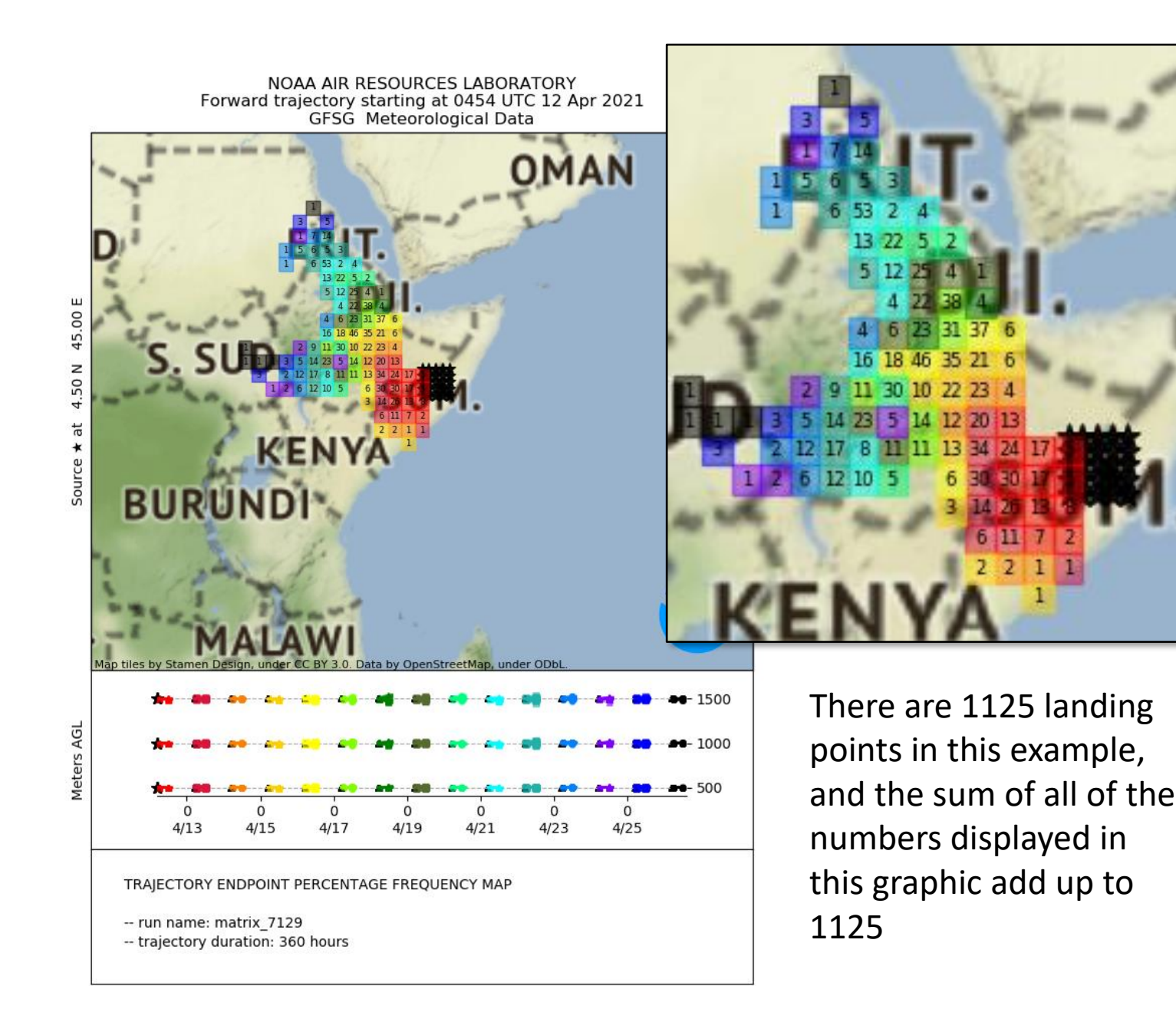

### Graphic output of time-of-arrival information using basic HYSPLIT graphics

- This is generated by the App. For more advanced modifications, user can import shape files provided in output (see additional description of this functionality below)
- The source locations are shown with a matrix of stars
- The grid squares are color-coded with the same colors as the trajectories, and the color-coding is shown in the bottom panel of the figure for each day.
- And in the grid squares are the number of trajectory landing points. The color chosen for the grid square corresponds to the "day" with the most associated landing points in that grid square.

# Time of Arrival: Daily Landing Points

| matrix_7129_landing_pts.att       4/12/2021 1:01 PM       ATT File       48 KB         matrix_7129_landing_pts.dbf       4/12/2021 1:01 PM       DBF File       44 KB         matrix_7129_landing_pts.prj       4/12/2021 1:01 PM       PRJ File       1 KB         matrix_7129_landing_pts.shp       4/12/2021 1:01 PM       SHP File       31 KB       8         matrix_7129_landing_pts.shx       4/12/2021 1:01 PM       SHX File       9 KB       10         matrix_7129_src_bbox.dbf       4/12/2021 1:01 PM       Text Document       41 KB       11         matrix_7129_src_bbox.shp       4/12/2021 1:01 PM       DBF File       1 KB       15         matrix_7129_src_bbox.shp       4/12/2021 1:01 PM       DBF File       1 KB       16         matrix_7129_src_bbox.shp       4/12/2021 1:01 PM       SHX File       1 KB       16         matrix_7129_src_locs.shx       4/12/2021 1:01 PM       Text Document       1 KB       16         matrix_7129_src_locs.sht       4/12/2021 1:01 PM       Text Document       1 KB       12         matrix_7129_src_locs.sht       4/12/2021 1:01 PM       DBF File       2 KB       22         matrix_7129_src_locs.sht       4/12/2021 1:01 PM       DBF File       2 KB       22         matrix_7129_src_locs.sht                                                                                                    | 3,         |         | iype      | Datemouneu          | ne                          |
|----------------------------------------------------------------------------------------------------|------------|---------|-----------|---------------------|-----------------------------|
| matrix_7129_landing_pts.dbf         4/12/2021 1:01 PM         DBF File         44 KB         5           matrix_7129_landing_pts.dbf         4/12/2021 1:01 PM         PRJ File         1 KB         7           matrix_7129_landing_pts.shp         4/12/2021 1:01 PM         SHP File         31 KB         9           matrix_7129_landing_pts.shx         4/12/2021 1:01 PM         SHX File         9 KB         10           matrix_7129_src_bbox.dbf         4/12/2021 1:01 PM         DBF File         1 KB         11           matrix_7129_src_bbox.dbf         4/12/2021 1:01 PM         DBF File         1 KB         11           matrix_7129_src_bbox.shp         4/12/2021 1:01 PM         DBF File         1 KB         15           matrix_7129_src_bbox.shx         4/12/2021 1:01 PM         SHP File         1 KB         16           matrix_7129_src_bbox.shx         4/12/2021 1:01 PM         SHP File         1 KB         16           matrix_7129_src_locs.shx         4/12/2021 1:01 PM         Text Document         1 KB         12           matrix_7129_src_locs.shx         4/12/2021 1:01 PM         Text Document         1 KB         22           matrix_7129_src_locs.shy         4/12/2021 1:01 PM         DBF File         2 KB         22           matrix_7129_src_locs.shx                                                                                                    |            | 48 KB   | ATT File  | 4/12/2021 1:01 PM   | matrix 7129 landing pts.att |
| matrix_7129_landing_pts.prj         4/12/2021 1:01 PM         PRJ File         1 KB         6           matrix_7129_landing_pts.shp         4/12/2021 1:01 PM         SHP File         31 KB         8           matrix_7129_landing_pts.shx         4/12/2021 1:01 PM         SHX File         9 KB         10           matrix_7129_src_bbox.dbf         4/12/2021 1:01 PM         Text Document         41 KB         12           matrix_7129_src_bbox.prj         4/12/2021 1:01 PM         DBF File         1 KB         13           matrix_7129_src_bbox.shp         4/12/2021 1:01 PM         DBF File         1 KB         13           matrix_7129_src_bbox.shx         4/12/2021 1:01 PM         SHX File         1 KB         15           matrix_7129_src_bbox.shx         4/12/2021 1:01 PM         SHX File         1 KB         16           matrix_7129_src_locs.shx         4/12/2021 1:01 PM         Text Document         1 KB         20           matrix_7129_src_locs.shp         4/12/2021 1:01 PM         Text Document         1 KB         22           matrix_7129_src_locs.shp         4/12/2021 1:01 PM         DBF File         2 KB         22           matrix_7129_src_locs.shp         4/12/2021 1:01 PM         SHX File         1 KB         26           matrix_7129_src_locs.shp                                                                                                    | 5,         | 44 KB   | DBF File  | 4/12/2021 1:01 PM   | matrix 7129 landing pts.dbf |
| matrix_7129_landing_pts.shp       4/12/2021 1:01 PM       SHP File       31 KB         matrix_7129_landing_pts.shx       4/12/2021 1:01 PM       SHX File       9 KB         matrix_7129_landing_pts.shx       4/12/2021 1:01 PM       Text Document       41 KB         matrix_7129_src_bbox.dbf       4/12/2021 1:01 PM       Text Document       41 KB         matrix_7129_src_bbox.shp       4/12/2021 1:01 PM       DBF File       1 KB         matrix_7129_src_bbox.shp       4/12/2021 1:01 PM       SHP File       1 KB         matrix_7129_src_bbox.shp       4/12/2021 1:01 PM       SHP File       1 KB         matrix_7129_src_bbox.shx       4/12/2021 1:01 PM       SHX File       1 KB         matrix_7129_src_bcs.shx       4/12/2021 1:01 PM       SHX File       1 KB         matrix_7129_src_locs.att       4/12/2021 1:01 PM       Text Document       1 KB         matrix_7129_src_locs.shp       4/12/2021 1:01 PM       DBF File       2 KB         matrix_7129_src_locs.shp       4/12/2021 1:01 PM       SHP File       1 KB         matrix_7129_src_locs.shp       4/12/2021 1:01 PM       SHP File       1 KB         matrix_7129_src_locs.shp       4/12/2021 1:01 PM       SHP File       1 KB         matrix_7129_src_locs.shp       4/12/2021 1:01 PM       SHP File <td>6,<br/>7.</td> <td>1 KB</td> <td>PRJ File</td> <td>4/12/2021 1:01 PM</td> <td>matrix 7129 landing pts.pri</td>         | 6,<br>7.   | 1 KB    | PRJ File  | 4/12/2021 1:01 PM   | matrix 7129 landing pts.pri |
| matrix_7129_landing_pts.hx       4/12/2021 1:01 PM       SHX File       9 KB         matrix_7129_anding_pts.hx       4/12/2021 1:01 PM       Text Document       41 KB         matrix_7129_arc_bbox.dbf       4/12/2021 1:01 PM       DBF File       1 KB         matrix_7129_arc_bbox.dbf       4/12/2021 1:01 PM       DBF File       1 KB         matrix_7129_arc_bbox.shp       4/12/2021 1:01 PM       DBF File       1 KB         matrix_7129_arc_bbox.shp       4/12/2021 1:01 PM       SHX File       1 KB         matrix_7129_arc_bbox.shp       4/12/2021 1:01 PM       SHX File       1 KB         matrix_7129_arc_bbox.shx       4/12/2021 1:01 PM       SHX File       1 KB         matrix_7129_arc_locs.att       4/12/2021 1:01 PM       Text Document       1 KB         matrix_7129_arc_locs.att       4/12/2021 1:01 PM       Text Document       1 KB         matrix_7129_arc_locs.shp       4/12/2021 1:01 PM       DBF File       2 KB         matrix_7129_arc_locs.shp       4/12/2021 1:01 PM       SHX File       1 KB         matrix_7129_arc_locs.shx       4/12/2021 1:01 PM       SHF File       3 KB         matrix_7129_arc_locs.shx       4/12/2021 1:01 PM       SHF File       3 KB         matrix_7129_arc_locs.shx       4/12/2021 1:01 PM       Text Document                                                                                                    | 8,         | 31 KB   | SHP File  | 4/12/2021 1:01 PM   | matrix 7129 landing pts.shp |
| matrix_7129_landing_pts.txt       4/12/2021 1:01 PM       Text Document       41 KB         matrix_7129_src_bbox.dbf       4/12/2021 1:01 PM       DBF File       1 KB         matrix_7129_src_bbox.dbf       4/12/2021 1:01 PM       DBF File       1 KB         matrix_7129_src_bbox.dbf       4/12/2021 1:01 PM       PRJ File       1 KB         matrix_7129_src_bbox.shp       4/12/2021 1:01 PM       PRJ File       1 KB         matrix_7129_src_bbox.shp       4/12/2021 1:01 PM       SHA File       1 KB         matrix_7129_src_bbox.shx       4/12/2021 1:01 PM       SHA File       1 KB         matrix_7129_src_box.shx       4/12/2021 1:01 PM       Text Document       1 KB         matrix_7129_src_locs.att       4/12/2021 1:01 PM       Text Document       1 KB         matrix_7129_src_locs.att       4/12/2021 1:01 PM       Text Document       1 KB         matrix_7129_src_locs.shp       4/12/2021 1:01 PM       PRJ File       2 KB         matrix_7129_src_locs.shp       4/12/2021 1:01 PM       PRJ File       3 KB         matrix_7129_src_locs.shx       4/12/2021 1:01 PM       SHA File       1 KB         matrix_7129_src_locs.shx       4/12/2021 1:01 PM       SHA File       1 KB         matrix_7129_src_locs.shx       4/12/2021 1:01 PM       Text Document </td <td>9,<br/>10,</td> <td>9 KB</td> <td>SHX File</td> <td>4/12/2021 1:01 PM</td> <td>matrix_7129_landing_pts.shy</td> | 9,<br>10,  | 9 KB    | SHX File  | 4/12/2021 1:01 PM   | matrix_7129_landing_pts.shy |
| matrix_7129_src_bbox.dbf       4/12/2021 1:01 PM       DBF File       1 KB         matrix_7129_src_bbox.prj       4/12/2021 1:01 PM       DBF File       1 KB         matrix_7129_src_bbox.shp       4/12/2021 1:01 PM       PRJ File       1 KB         matrix_7129_src_bbox.shp       4/12/2021 1:01 PM       SHP File       1 KB         matrix_7129_src_bbox.shx       4/12/2021 1:01 PM       SHX File       1 KB         matrix_7129_src_bbox.shx       4/12/2021 1:01 PM       SHX File       1 KB         matrix_7129_src_box.stx       4/12/2021 1:01 PM       Text Document       1 KB         matrix_7129_src_locs.att       4/12/2021 1:01 PM       Text Document       1 KB         matrix_7129_src_locs.att       4/12/2021 1:01 PM       DBF File       2 KB         matrix_7129_src_locs.shp       4/12/2021 1:01 PM       PRJ File       1 KB         matrix_7129_src_locs.shp       4/12/2021 1:01 PM       SHX File       1 KB         matrix_7129_src_locs.shx       4/12/2021 1:01 PM       SHX File       1 KB         matrix_7129_stakeoff_pts.sht       4/12/2021 1:01 PM       SHX File       1 KB         matrix_7129_stakeoff_pts.shp       4/12/2021 1:01 PM       Text Document       3 KB         matrix_7129_stakeoff_pts.shp       4/12/2021 1:01 PM       DBF File <td>11,</td> <td>41 KB</td> <td>Text Doc</td> <td>4/12/2021 1:01 PM</td> <td>matrix 7129 landing pts.txt</td>              | 11,        | 41 KB   | Text Doc  | 4/12/2021 1:01 PM   | matrix 7129 landing pts.txt |
| Induity_112_garc_bbox.bdf       4/12/2021 1:01 PM       PRJ File       1 KB         matrix_7129_src_bbox.shp       4/12/2021 1:01 PM       SHP File       1 KB         matrix_7129_src_bbox.shp       4/12/2021 1:01 PM       SHP File       1 KB         matrix_7129_src_bbox.shp       4/12/2021 1:01 PM       SHY File       1 KB         matrix_7129_src_bbox.shx       4/12/2021 1:01 PM       SHX File       1 KB         matrix_7129_src_bcx.stx       4/12/2021 1:01 PM       Text Document       1 KB         matrix_7129_src_locs.att       4/12/2021 1:01 PM       Text Document       1 KB         matrix_7129_src_locs.att       4/12/2021 1:01 PM       DBF File       2 KB         matrix_7129_src_locs.shp       4/12/2021 1:01 PM       DBF File       2 KB         matrix_7129_src_locs.shp       4/12/2021 1:01 PM       SHP File       1 KB         matrix_7129_src_locs.shx       4/12/2021 1:01 PM       SHP File       3 KB         matrix_7129_src_locs.shx       4/12/2021 1:01 PM       Text Document       3 KB         matrix_7129_src_locs.shx       4/12/2021 1:01 PM       Text Document       3 KB         matrix_7129_src_locs.shx       4/12/2021 1:01 PM       Text Document       3 KB         matrix_7129_takeoff_pts.shp       4/12/2021 1:01 PM       DBF File </td <td>13,</td> <td>1 KB</td> <td>DRE File</td> <td>4/12/2021 1:01 PM</td> <td>matrix_7129_strc_bbox_dbf</td>          | 13,        | 1 KB    | DRE File  | 4/12/2021 1:01 PM   | matrix_7129_strc_bbox_dbf   |
| matrix_7129_src_bbox.shp       4/12/2021 1:01 PM       FIG THE       1 KB         matrix_7129_src_bbox.shp       4/12/2021 1:01 PM       SHP File       1 KB       17,         matrix_7129_src_bbox.shx       4/12/2021 1:01 PM       SHX File       1 KB       18,         matrix_7129_src_bbox.shx       4/12/2021 1:01 PM       SHX File       1 KB       19,         matrix_7129_src_bbox.txt       4/12/2021 1:01 PM       Text Document       1 KB       20,         matrix_7129_src_locs.att       4/12/2021 1:01 PM       Text Document       1 KB       22,         matrix_7129_src_locs.att       4/12/2021 1:01 PM       DBF File       2 KB       22,         matrix_7129_src_locs.shp       4/12/2021 1:01 PM       PRJ File       1 KB       25,         matrix_7129_src_locs.shp       4/12/2021 1:01 PM       PRJ File       1 KB       26,         matrix_7129_src_locs.shx       4/12/2021 1:01 PM       SHX File       1 KB       26,         matrix_7129_src_locs.shx       4/12/2021 1:01 PM       SHX File       1 KB       26,         matrix_7129_src_locs.shx       4/12/2021 1:01 PM       Text Document       3 KB       30,         matrix_7129_takeoff_pts.att       4/12/2021 1:01 PM       Text Document       3 KB       31,         <                                                                                                    | 14,        | 1 KB    | DRI File  | 4/12/2021 1:01 PM   | matrix_7129_src_bbox.dbi    |
| matrix_7129_src_boox.shp       4/12/2021 1:01 PM       SHP File       1 KB       17,         matrix_7129_src_bbox.shx       4/12/2021 1:01 PM       SHX File       1 KB       18,         matrix_7129_src_bbox.txt       4/12/2021 1:01 PM       Text Document       1 KB       20,         matrix_7129_src_locs.att       4/12/2021 1:01 PM       ATT File       2 KB       21,         matrix_7129_src_locs.att       4/12/2021 1:01 PM       DBF File       2 KB       23,         matrix_7129_src_locs.shf       4/12/2021 1:01 PM       DBF File       2 KB       23,         matrix_7129_src_locs.shf       4/12/2021 1:01 PM       DBF File       3 KB       26,         matrix_7129_src_locs.shp       4/12/2021 1:01 PM       SHX File       1 KB       26,         matrix_7129_src_locs.shx       4/12/2021 1:01 PM       SHX File       1 KB       27,         matrix_7129_src_locs.shx       4/12/2021 1:01 PM       SHX File       1 KB       29,         matrix_7129_src_locs.shx       4/12/2021 1:01 PM       Text Document       3 KB       30,         matrix_7129_takeoff_pts.att       4/12/2021 1:01 PM       ATT File       48 KB       31,         matrix_7129_takeoff_pts.shp       4/12/2021 1:01 PM       DBF File       1 KB       35,                                                                                                    | 16,        | 1 1/1   | CLID FILE | 4/12/2021 1:01 PIVI | matrix_7129_src_bbox.prj    |
| matrix_7/29_src_bbox.shx       4/12/2021 1:01 PM       SHX File       1 KB         matrix_7129_src_bbox.txt       4/12/2021 1:01 PM       Text Document       1 KB       20,         matrix_7129_src_locs.att       4/12/2021 1:01 PM       ATT File       2 KB       21,         matrix_7129_src_locs.att       4/12/2021 1:01 PM       DBF File       2 KB       23,         matrix_7129_src_locs.prj       4/12/2021 1:01 PM       DBF File       2 KB       23,         matrix_7129_src_locs.shp       4/12/2021 1:01 PM       PRJ File       1 KB       24,         matrix_7129_src_locs.shp       4/12/2021 1:01 PM       SHP File       3 KB       26,         matrix_7129_src_locs.shx       4/12/2021 1:01 PM       SHX File       1 KB       25,         matrix_7129_src_locs.shx       4/12/2021 1:01 PM       SHX File       1 KB       26,         matrix_7129_src_locs.shx       4/12/2021 1:01 PM       Text Document       3 KB       30,         matrix_7129_stakeoff_pts.att       4/12/2021 1:01 PM       Text Document       3 KB       30,         matrix_7129_takeoff_pts.att       4/12/2021 1:01 PM       DBF File       4 KB       31,         matrix_7129_takeoff_pts.shp       4/12/2021 1:01 PM       PRJ File       1 KB       32,                                                                                                    | 17,        | I KB    | SHP File  | 4/12/2021 1:01 PIVI | matrix_/129_src_bbox.snp    |
| matrix_7129_src_bbox.txt       4/12/2021 1:01 PM       Text Document       1 KB       20,         matrix_7129_src_locs.att       4/12/2021 1:01 PM       ATT File       2 KB       21,         matrix_7129_src_locs.dbf       4/12/2021 1:01 PM       DBF File       2 KB       23,         matrix_7129_src_locs.prj       4/12/2021 1:01 PM       DBF File       2 KB       23,         matrix_7129_src_locs.shp       4/12/2021 1:01 PM       PRJ File       1 KB       26,         matrix_7129_src_locs.shp       4/12/2021 1:01 PM       SHP File       3 KB       27,         matrix_7129_src_locs.shx       4/12/2021 1:01 PM       SHX File       1 KB       28,         matrix_7129_src_locs.shx       4/12/2021 1:01 PM       Text Document       3 KB       29,         matrix_7129_takeoff_pts.att       4/12/2021 1:01 PM       Text Document       3 KB       30,         matrix_7129_takeoff_pts.dbf       4/12/2021 1:01 PM       Text Document       3 KB       31,         matrix_7129_takeoff_pts.shp       4/12/2021 1:01 PM       DBF File       4 KB       33,         matrix_7129_takeoff_pts.shp       4/12/2021 1:01 PM       PRJ File       1 KB       35,         matrix_7129_takeoff_pts.shx       4/12/2021 1:01 PM       SHP File       31 KB       36                                                                                                    | 19,        | IKB     | SHX File  | 4/12/2021 1:01 PM   | matrix_7129_src_bbox.shx    |
| matrix_7129_src_locs.att       4/12/2021 1:01 PM       ATT File       2 KB       22,         matrix_7129_src_locs.dbf       4/12/2021 1:01 PM       DBF File       2 KB       23,         matrix_7129_src_locs.prj       4/12/2021 1:01 PM       DBF File       2 KB       24,         matrix_7129_src_locs.shp       4/12/2021 1:01 PM       PRJ File       1 KB       26,         matrix_7129_src_locs.shp       4/12/2021 1:01 PM       SHP File       3 KB       26,         matrix_7129_src_locs.shx       4/12/2021 1:01 PM       SHX File       1 KB       28,         matrix_7129_src_locs.shx       4/12/2021 1:01 PM       Text Document       3 KB       30,         matrix_7129_takeoff_pts.att       4/12/2021 1:01 PM       Text Document       3 KB       31,         matrix_7129_takeoff_pts.dbf       4/12/2021 1:01 PM       DBF File       44 KB       31,         matrix_7129_takeoff_pts.shp       4/12/2021 1:01 PM       DBF File       44 KB       35,         matrix_7129_takeoff_pts.shp       4/12/2021 1:01 PM       PRJ File       31 KB       36,         matrix_7129_takeoff_pts.shp       4/12/2021 1:01 PM       SHP File       31 KB       36,         matrix_7129_takeoff_pts.shx       4/12/2021 1:01 PM       SHY File       9 KB       37, <td>20,</td> <td>1 KB</td> <td>Text Doc</td> <td>4/12/2021 1:01 PM</td> <td>matrix_7129_src_bbox.txt</td>                                     | 20,        | 1 KB    | Text Doc  | 4/12/2021 1:01 PM   | matrix_7129_src_bbox.txt    |
| matrix_7129_src_locs.dbf       4/12/2021 1:01 PM       DBF File       2 KB       23,         matrix_7129_src_locs.prj       4/12/2021 1:01 PM       PRJ File       1 KB       25,         matrix_7129_src_locs.shp       4/12/2021 1:01 PM       SHP File       3 KB       26,         matrix_7129_src_locs.shp       4/12/2021 1:01 PM       SHY File       1 KB       25,         matrix_7129_src_locs.shx       4/12/2021 1:01 PM       SHX File       1 KB       28,         matrix_7129_src_locs.shx       4/12/2021 1:01 PM       Text Document       3 KB       30,         matrix_7129_takeoff_pts.att       4/12/2021 1:01 PM       Text Document       3 KB       30,         matrix_7129_takeoff_pts.dbf       4/12/2021 1:01 PM       DBF File       44 KB       31,         matrix_7129_takeoff_pts.dbf       4/12/2021 1:01 PM       DBF File       44 KB       33,         matrix_7129_takeoff_pts.shp       4/12/2021 1:01 PM       PRJ File       1 KB       34,         matrix_7129_takeoff_pts.shp       4/12/2021 1:01 PM       SHP File       31 KB       36,         matrix_7129_takeoff_pts.shp       4/12/2021 1:01 PM       SHP File       31 KB       36,         matrix_7129_takeoff_pts.shx       4/12/2021 1:01 PM       SHX File       9 KB       38,                                                                                                    | 22,        | 2 KB    | ATT File  | 4/12/2021 1:01 PM   | matrix_7129_src_locs.att    |
| natrix_7129_src_locs.prj       4/12/2021 1:01 PM       PRJ File       1 KB       25, natrix_7129_src_locs.shp       4/12/2021 1:01 PM       SHP File       3 KB       26, 27, natrix_7129_src_locs.shx       4/12/2021 1:01 PM       SHP File       3 KB       27, natrix_7129_src_locs.shx       4/12/2021 1:01 PM       SHX File       1 KB       28, 28, 28, 28, 28, 28, 28, 28, 28, 28,                                                                                                    | 23,        | 2 KB    | DBF File  | 4/12/2021 1:01 PM   | natrix_7129_src_locs.dbf    |
| matrix_7129_src_locs.shp       4/12/2021 1:01 PM       SHP File       3 KB       26, 27, 28, 27, 28, 27, 28, 27, 28, 27, 28, 27, 28, 27, 28, 27, 28, 27, 28, 27, 28, 27, 28, 27, 28, 27, 28, 27, 28, 27, 28, 27, 28, 27, 28, 27, 28, 27, 28, 27, 28, 27, 28, 27, 28, 27, 28, 27, 28, 27, 28, 28, 27, 28, 27, 28, 28, 28, 28, 28, 28, 28, 28, 28, 28                                                                                                    | 25,        | 1 KB    | PRJ File  | 4/12/2021 1:01 PM   | matrix_7129_src_locs.prj    |
| matrix_7129_src_locs.shx       4/12/2021 1:01 PM       SHX File       1 KB       28,         matrix_7129_src_locs.txt       4/12/2021 1:01 PM       Text Document       3 KB       30,         matrix_7129_takeoff_pts.att       4/12/2021 1:01 PM       ATT File       48 KB       31,         matrix_7129_takeoff_pts.dbf       4/12/2021 1:01 PM       DBF File       44 KB       33,         matrix_7129_takeoff_pts.prj       4/12/2021 1:01 PM       DBF File       1 KB       34,         matrix_7129_takeoff_pts.shp       4/12/2021 1:01 PM       PRJ File       1 KB       34,         matrix_7129_takeoff_pts.shp       4/12/2021 1:01 PM       SHP File       31 KB       36,         matrix_7129_takeoff_pts.shp       4/12/2021 1:01 PM       SHP File       31 KB       36,         matrix_7129_takeoff_pts.shp       4/12/2021 1:01 PM       SHP File       9 KB       37,         matrix_7129_takeoff_pts.shx       4/12/2021 1:01 PM       SHX File       9 KB       37,         matrix_7129_takeoff_pts.shx       4/12/2021 1:01 PM       Text Document       41 KB       39,         matrix_7129_takeoff_pts.txt       4/12/2021 1:01 PM       Text Document       41 KB       39,                                                                                                    | 26,        | 3 KB    | SHP File  | 4/12/2021 1:01 PM   | matrix_7129_src_locs.shp    |
| matrix_7129_src_locs.txt       4/12/2021 1:01 PM       Text Document       3 KB       30, 30, 30, 30, 30, 30, 30, 30, 30, 30,                                                                                                    | 28,        | 1 KB    | SHX File  | 4/12/2021 1:01 PM   | matrix_7129_src_locs.shx    |
| matrix_7129_takeoff_pts.att       4/12/2021 1:01 PM       ATT File       48 KB       31,         matrix_7129_takeoff_pts.dbf       4/12/2021 1:01 PM       DBF File       44 KB       33,         matrix_7129_takeoff_pts.dbf       4/12/2021 1:01 PM       DBF File       44 KB       33,         matrix_7129_takeoff_pts.prj       4/12/2021 1:01 PM       PRJ File       1 KB       34,         matrix_7129_takeoff_pts.shp       4/12/2021 1:01 PM       SHP File       31 KB       36,         matrix_7129_takeoff_pts.shp       4/12/2021 1:01 PM       SHP File       31 KB       36,         matrix_7129_takeoff_pts.shx       4/12/2021 1:01 PM       SHX File       9 KB       37,         matrix_7129_takeoff_pts.txt       4/12/2021 1:01 PM       Text Document       41 KB       39,         matrix_7129 toa gis att       4/12/2021 1:01 PM       Text Document       41 KB       40,                                                                                                    | 29,        | 3 KB    | Text Doc  | 4/12/2021 1:01 PM   | matrix_7129_src_locs.txt    |
| 32,     32,       matrix_7129_takeoff_pts.dbf     4/12/2021 1:01 PM     DBF File     44 KB     33,       matrix_7129_takeoff_pts.prj     4/12/2021 1:01 PM     PRJ File     1 KB     34,       matrix_7129_takeoff_pts.shp     4/12/2021 1:01 PM     SHP File     31 KB     36,       matrix_7129_takeoff_pts.shp     4/12/2021 1:01 PM     SHP File     31 KB     36,       matrix_7129_takeoff_pts.shx     4/12/2021 1:01 PM     SHX File     9 KB     37,       matrix_7129_takeoff_pts.shx     4/12/2021 1:01 PM     Text Document     41 KB     39,       matrix_7129_takeoff_pts.txt     4/12/2021 1:01 PM     Text Document     41 KB     39,                                                                                                    | 31,        | 48 KB   | ATT File  | 4/12/2021 1:01 PM   | matrix_7129_takeoff_pts.att |
| matrix_7129_takeoff_pts.prj     4/12/2021 1:01 PM     PRJ File     1 KB     34, 35, 35, 35, 35, 35, 35, 35, 35, 35, 35                                                                                                    | 32,        | 44 KB   | DBF File  | 4/12/2021 1:01 PM   | matrix 7129 takeoff pts.dbf |
| matrix_7129_takeoff_pts.shp       4/12/2021 1:01 PM       SHP File       31 KB       36,         matrix_7129_takeoff_pts.shx       4/12/2021 1:01 PM       SHZ File       9 KB       38,         matrix_7129_takeoff_pts.shx       4/12/2021 1:01 PM       SHX File       9 KB       38,         matrix_7129_takeoff_pts.txt       4/12/2021 1:01 PM       Text Document       41 KB       39,         matrix_7129_takeoff_pts.txt       4/12/2021 1:01 PM       Text Document       41 KB       39,         matrix_7129_takeoff_pts.txt       4/12/2021 1:01 PM       Text Document       41 KB       39,                                                                                                    | 34,        | 1 KB    | PRJ File  | 4/12/2021 1:01 PM   | matrix 7129 takeoff pts.pri |
| matrix_7129_takeoff_pts.shx         4/12/2021 1:01 PM         SHX File         9 KB         37,<br>38,           matrix_7129_takeoff_pts.shx         4/12/2021 1:01 PM         Text Document         41 KB         39,<br>40,           matrix_7129_takeoff_pts.shx         4/12/2021 1:01 PM         Text Document         41 KB         39,<br>40,           matrix_7129_takeoff_pts.shx         4/12/2021 1:01 PM         Text Document         41 KB         39,<br>40,                                                                                                    | 35,<br>36. | 31 KB   | SHP File  | 4/12/2021 1:01 PM   | matrix 7129 takeoff pts.shp |
| matrix_7129_takeoff_pts.txt         4/12/2021 1:01 PM         Text Document         41 KB         39, 40, 40, 40, 41           matrix_7129 to a gis att         4/12/2021 1:01 PM         ATT File         4 KB         41                                                                                                    | 37,        | 9 KB    | SHX File  | 4/12/2021 1:01 PM   | matrix 7129 takeoff pts.shx |
| matrix 7129 toa gis att 4/12/2021 1:01 PM ATT File 4 KB 41                                                                                                    | 38,<br>39, | 41 KB   | Text Doc  | 4/12/2021 1:01 PM   | matrix_7129_takeoff_pts.txt |
|                                                                                                    | 40,        | 4 KB    | ATT File  | 4/12/2021 1:01 PM   | matrix_7129_toa gis att     |
| matrix_7/29 to a gis dbf 4/12/2021 1:01 PM DRF File 4/KB 42,                                                                                                    | 42,        | 4 KB    | DRE File  | 4/12/2021 1:01 PM   | matrix_7129_toa_gis.dbf     |
| matrix 7129 tos gis pri //12/2021 1:01 PM DPLEile 1/R 44                                                                                                    | 43,<br>44  | 1 KB    | DRIFIC    | 4/12/2021 1:01 PM   | matrix_7129_toa_gis.ubi     |
| Initiativ_rizz_tog_gis,pij         4/12/2021 for FMI         FMO File         IND         44, 7           mathin         7120 table size size show         4/12/2021 for FMI         FMO File         14/20         45, 45, 45, 45, 45, 45, 45, 45, 45, 45,                                                                                                    | 45,        | 14 // D |           | 4/12/2021 1:01 PIVI | matrix_7129_t0a_gis.plj     |
| matrix_7129_toa_gis.snp 4/12/2021 1:01 PM SHP File 14 KB 46,                                                                                                    | 46,<br>47. | 14 NB   | SHP FILE  | 4/12/2021 1:01 PIVI | matrix_7129_toa_gis.snp     |
| matrix_/129_toa_gis.snx 4/12/2021 1:01 PIM SHX File 1 KB 48,                                                                                                    | 48,        | I KB    | SHX File  | 4/12/2021 1:01 PM   | matrix_/129_toa_gis.shx     |
| matrix_/129_toa_gis.txt 4/12/2021 1:01 PM Text Document 11 KB 49,<br>50.                                                                                                    | 49,<br>50. | 11 KB   | lext Doc  | 4/12/2021 1:01 PM   | matrix_7129_toa_gis.txt     |

### **GIS Processing: Daily Landing Points**

Here are the key attributes that are associated with the daily landing points shapefile in the **shapefiles\_toa** subdirectory:

**TRAJID:** unique number for each trajectory for each day for each height – in this example, goes from 1 to 1125 (same as TRAJNUM in trajectory attributes)

YYYYMMDD: date of the trajectory

**DAYNUM:** day number – in this example, this goes from 1-15

**SRCID:** a unique number for each source location and height combination. In this example, there are 25 source locations and 3 heights, and so, the SRCID numbers go from 1 to 75. If one wants to remove a landing point of trajectory from the display, e.g., because it is deemed an unlikely path, such as a path going out over the ocean, then one can simply remove that overall migration path (all 15 days) by removing that SRCID from the display. Or if desired, one can remove just part of that path by further considering DAYNUM in the selection / deselection of items to display

#### 🗄 • | 🖶 • | 🏪 🌄 🖄 🖉 🗶

Table

|    | FID            | Shane     |      | XXXXMMDD | DAYNUM    | SPCID    |        |
|----|----------------|-----------|------|----------|-----------|----------|--------|
| 늰  | 110            | Doint     | 1    | 20210412 | 1         | 1        | TRAJID |
| 4  | 1              | Point     | 2    | 20210412 | 2         | 1        |        |
| ┥  | 2              | Point     | 2    | 20210413 | 2         | 1        |        |
| ┥  | 2              | Point     |      | 20210414 |           | 1        |        |
| ┥  | 4              | Point     |      | 20210415 |           | 1        |        |
| ┥  | 5              | Point     | 6    | 20210410 | 8         | 1        |        |
| ┥  | 6              | Point     | 7    | 20210418 | 7         | 1        |        |
| ┥  | 7              | Point     | 8    | 20210419 | 8         | 1        |        |
| ┥  | 8              | Point     | 9    | 20210410 | 9         | 1        |        |
| ┥  | 9              | Point     | 10   | 20210420 | 10        | 1        | 1      |
| ┥  | 10             | Point     | 11   | 20210422 | 11        | 1        | 1      |
| ┥  | 11             | Point     | 12   | 20210423 | 12        | . 1      | 1      |
| ┥  | 12             | Point     | 13   | 20210424 | 13        | . 1      | 1      |
| ┥  | 13             | Point     | 14   | 20210425 | 14        | 1        | 1      |
| ۲  | 14             | Point     | 15   | 20210426 | 15        | 1        | 1      |
| ۲  | 15             | Point     | 16   | 20210412 | 1         | 2        | 1      |
| ٦  | 16             | Point     | 17   | 20210413 | 2         | 2        | 1      |
| ٦  | 17             | Point     | 18   | 20210414 | 3         | 2        | 1      |
| ٦  | 18             | Point     | 19   | 20210415 | 4         | 2        | 1      |
| ٦  | 19             | Point     | 20   | 20210416 | 5         | 2        | 2      |
| ٦  | 20             | Point     | 21   | 20210417 | 6         | 2        | 2      |
| ٦  | 21             | Point     | 22   | 20210418 | 7         | 2        | 2      |
| ٦  | 22             | Point     | 23   | 20210419 | 8         | 2        | 2      |
| ٦  | 23             | Point     | 24   | 20210420 | 9         | 2        | 2      |
| ٦  | 24             | Point     | 25   | 20210421 | 10        | 2        | 2      |
| ٦  | 25             | Point     | 26   | 20210422 | 11        | 2        | 2      |
| ٦  | 26             | Point     | 27   | 20210423 | 12        | 2        | 2      |
| ٦  | 27             | Point     | 28   | 20210424 | 13        | 2        | 2      |
|    | 28             | Point     | 29   | 20210425 | 14        | 2        | 2      |
|    | 29             | Point     | 30   | 20210426 | 15        | 2        | 3      |
|    | 30             | Point     | 31   | 20210412 | 1         | 3        | 3      |
|    | 31             | Point     | 32   | 20210413 | 2         | 3        | 3      |
| I. | • •<br>atrix 7 | 129 landi | 1. ► | <b>H</b> | (0 out of | 1125 Sel | ected) |

#### 

×

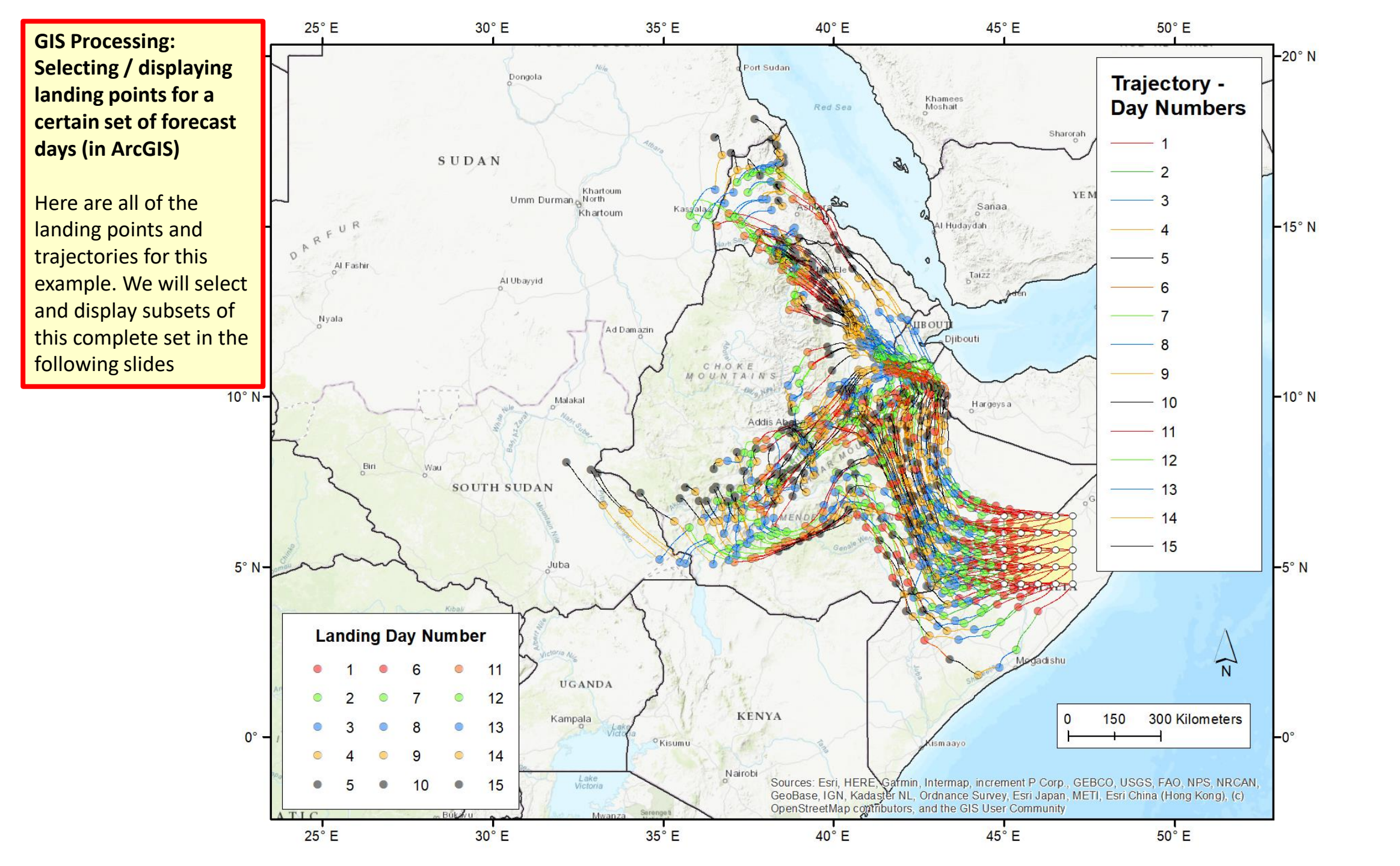

GIS Processing: Selecting / displaying landing points for a certain set of forecast days (in ArcGIS)

Process for selecting landing points for days 1 through 5

| Select by Attributes                   | ×                       | Cust   | omize Wind    | ows Help   |            |           |                       |
|----------------------------------------|-------------------------|--------|---------------|------------|------------|-----------|-----------------------|
| Enter a WHERE clause to select records | s in the table window   | ×      | -   💒   🖽 🕻   | ji 🐻 🐻 🖸   |            |           |                       |
| Method :                               |                         | A R    | 🗄 👷   💽   🛙   | Ð -        |            | : 🔁 🕾 🕼 😰 | 🖹 🛐   🍋 颤 108%        |
| Create a new selection                 | ×                       |        | Lahe          | ling 🛪 👍 🚕 |            | Fact V    |                       |
| "FID"                                  | <u>^</u>                | _      | , cube        |            |            | esc       |                       |
| "ID"                                   |                         |        |               |            | <u>. P</u> | .  Z  3   | <u>  <sup>4</sup></u> |
| "YYYYMMDD"                             |                         |        |               |            |            |           |                       |
| "DATNUM"                               |                         |        |               |            |            |           |                       |
| SRCID                                  | ¥                       |        |               |            |            |           |                       |
| = <> Like                              |                         |        |               |            | 25° E      | 30° E     | 35'                   |
| And                                    |                         |        |               |            |            |           |                       |
|                                        |                         |        |               |            |            |           | _                     |
| <                                      |                         | ×      |               |            |            |           |                       |
|                                        |                         |        |               |            |            |           | ×                     |
| _ % () Not                             |                         | MDD DA | AYNUM SRCI    | D TRAJID   | 1          |           | ^                     |
| Is In Null Get Unique                  | Values Go To:           | 0412   | 1             | 1 1        | ]          |           |                       |
| SELECT * EPOM matrix 7129 Janding r    |                         | 0413   | 2             | 1 2        |            |           | 9                     |
| "DAVNUM" < E                           | DIS WHERE.              | 0414   | 3             | 1 3        | -          |           |                       |
| DATINOM <=5                            | ~                       | 0415   | 4             | 1 4        | -          |           |                       |
|                                        |                         | 0410   | 6             | 1 5        |            |           |                       |
|                                        |                         | 0418   | 7             | 1 7        | -          |           |                       |
|                                        | ~                       | 0419   | 8             | 1 8        | -          |           |                       |
| Class Visite Usia                      | Land Court              | 0420   | 9             | 1 9        |            |           |                       |
| Clear Venty Help                       | Load Save               | 0421   | 10            | 1 10       | ]          |           |                       |
|                                        | Apply Class             | 0422   | 11            | 1 11       |            |           |                       |
|                                        | Apply Close             | 0423   | 12            | 1 12       | -          |           |                       |
|                                        | 12 Point 14 200         | 0424   | 13            | 1 13       | -          |           |                       |
|                                        | 14 Point 15 202         | 210425 | 14            | 1 14       | -          |           |                       |
| □ Matrix_/129_all_trajs                | 15 Point 16 202         | 210412 | 1             | 2 16       | -          |           | J.                    |
| DAYNUM                                 | 16 Point 17 202         | 210413 | 2             | 2 17       | -          |           |                       |
| -1                                     | 17 Point 18 202         | 210414 | 3             | 2 18       | -          |           | 1                     |
| - 2                                    | 18 Point 19 202         | 210415 | 4             | 2 19       |            |           |                       |
| — 3                                    | 19 Point 20 202         | 210416 | 5             | 2 20       | -          |           |                       |
| — 4                                    | 20 Point 21 202         | 210417 | 6             | 2 21       | -          |           |                       |
|                                        | 21 Point 22 202         | 210418 | /             | 2 22       |            |           |                       |
|                                        | 23 Point 24 202         | 210419 | 9             | 2 23       | -          |           |                       |
| -7                                     | 24 Point 25 202         | 210421 | 10            | 2 25       | -          |           |                       |
|                                        | 25 Point 26 202         | 210422 | 11            | 2 26       | -          |           |                       |
| — 9                                    | 26 Point 27 202         | 210423 | 12            | 2 27       |            |           |                       |
| — 10                                   | 27 Point 28 202         | 210424 | 13            | 2 28       |            |           |                       |
| - 11                                   | 28 Point 29 202         | 210425 | 14            | 2 29       | -          |           | ŀ                     |
| - 12                                   | 29 Point 30 202         | 210426 | 15            | 2 30       | -          |           |                       |
| — 13                                   | 30 Point 31 202         | 210412 | 1             | 3 31       | -          |           |                       |
| — 14                                   |                         |        | 4             | 3 32       |            |           | *                     |
| - 15                                   |                         |        | 0 out of 1125 | selected)  |            |           |                       |
| □ Matrix_7129_src_bbox                 | matrix_7129_landing_pts |        |               |            |            |           |                       |
|                                        |                         |        |               |            |            | 2         |                       |

GIS Processing: Selecting / displaying landing points for a certain set of forecast days (in ArcGIS)

Process for selecting landing points for days 1 through 5

|                                        |            |         | r                     |        |                      |          |           |           |       |            |              |
|----------------------------------------|------------|---------|-----------------------|--------|----------------------|----------|-----------|-----------|-------|------------|--------------|
| Select by Attributes                   |            |         |                       |        | × C                  | ustomize | Window    | /s Help   |       |            |              |
|                                        |            |         |                       |        |                      | ~ 🗸      | 🖽 🎵       | 🗟 🔯 🔁     | ] 🎥 🚽 |            |              |
| Enter a WHERE clause to select records | s in th    | e table | e window.             |        |                      | <u>,</u> |           |           | - 10  |            | 📾 i 🕾 🔊 108% |
| Method : Create a new selection        |            |         |                       |        | ~                    | XY       |           | •         |       |            |              |
| "FID"                                  |            |         |                       |        | A 🗉 🔛                |          | Labeling  | g • 🚈 🏤   |       | 🔆 Fast 🗸 🚽 |              |
| "ID"                                   |            |         |                       |        |                      |          |           |           | 1     | 2  3       | <sup>4</sup> |
| "YYYYMMDD"                             |            |         |                       |        |                      |          |           |           |       |            |              |
| "SBCID"                                |            |         |                       |        |                      |          |           |           |       |            |              |
|                                        |            |         |                       |        | · ·                  |          |           |           |       |            |              |
| = <> Like                              |            |         |                       |        |                      |          |           |           | 25° E | 30° E      | 35           |
| > >= And                               | Tabl       | e       |                       |        |                      |          |           |           |       |            |              |
|                                        | :=         | - E     | <b>₽</b> -   <b>₽</b> | 5      | M 🕀 🗙                |          |           |           |       |            | 1            |
| < <= Or                                | mat        | riv 71  | 29 Jandir             | na nte |                      |          |           |           |       |            | ×            |
| _ % () Not                             |            |         | Shane                 | In In  |                      | DAYNUM   | SPCID     |           |       |            |              |
|                                        | <b>⊨</b> t | 0       | Point                 | 1      | 20210412             | 1        | 1         | 1         |       |            |              |
|                                        | Ľ          | 1       | Point                 | 2      | 20210413             | 2        | 1         | 2         |       |            | -            |
| SELECT FROM matrix_/129_landing_       | П          | 2       | Point                 | 3      | 20210414             | 3        | 1         | 3         |       |            |              |
| "DAYNUM" <=5                           | H          | 3       | Point                 | 4      | 20210415             | 4        | 1         | 4         |       |            |              |
|                                        | H          | 4       | Point                 | 5      | 20210416             | 5        | 1         | 5         |       |            |              |
|                                        | H          | 6       | Point                 | 7      | 20210418             | 7        | 1         | 7         |       |            |              |
|                                        |            | 7       | Point                 | 8      | 20210419             | 8        | 1         | 8         |       |            |              |
| Clear Verify Help                      | H          | 8       | Point                 | 9      | 20210420             | 9        | 1         | 9         |       |            |              |
|                                        | H          | 9       | Point                 | 10     | 20210421             | 10       | 1         | 10        |       |            |              |
|                                        | H          | 11      | Point                 | 12     | 20210422             | 12       | 1         | 12        |       |            |              |
|                                        |            | 12      | Point                 | 13     | 20210424             | 13       | 1         | 13        |       |            |              |
| 0                                      | Ц          | 13      | Point                 | 14     | 20210425             | 14       | 1         | 14        |       |            |              |
| 🖃 🗹 matrix_7129_all_trajs              | H          | 14      | Point                 | 15     | 20210426             | 15       | 1         | 15        |       |            | 8            |
| DAYNUM                                 | H          | 16      | Point                 | 17     | 20210412             | 2        | 2         | 10        |       |            |              |
| — 1                                    | H          | 17      | Point                 | 18     | 20210414             | 3        | 2         | 18        |       |            |              |
| — 2                                    | П          | 18      | Point                 | 19     | 20210415             | 4        | 2         | 19        |       |            |              |
|                                        | H          | 19      | Point                 | 20     | 20210416             | 5        | 2         | 20        |       |            |              |
| — 4<br>— 5                             | H          | 20      | Point                 | 21     | 20210417<br>20210418 | 7        | 2         | 21        |       |            | 6            |
| 6                                      | H          | 22      | Point                 | 23     | 20210419             | 8        | 2         | 23        |       |            | 2            |
|                                        |            | 23      | Point                 | 24     | 20210420             | 9        | 2         | 24        |       |            |              |
|                                        | H          | 24      | Point                 | 25     | 20210421             | 10       | 2         | 25        |       |            | 7            |
| — 9                                    | H          | 25      | Point                 | 26     | 20210422 20210423    | 11       | 2         | 26        |       |            | K            |
| <u> </u>                               | H          | 27      | Point                 | 28     | 20210423             | 13       | 2         | 28        |       |            |              |
| — 11                                   |            | 28      | Point                 | 29     | 20210425             | 14       | 2         | 29        |       |            | · .          |
| — 12                                   | Щ          | 29      | Point                 | 30     | 20210426             | 15       | 2         | 30        |       |            |              |
| — 13                                   | H          | 30      | Point                 | 31     | 20210412             | 1        | 3         | 31        |       |            |              |
|                                        |            | 4       | - Jin                 | 1      | 20210413             | 2        | of 1125 C | (alasted) |       |            | •            |
| □ □ □<br>□ ☑ matrix 7129 src bbox      |            | 1       |                       |        |                      | (515 OUT | 01 1120 5 | elected)  |       |            | -            |
|                                        | lma        | trix_7  | 129_landi             | ng_p   | tsj                  |          |           |           |       |            |              |
|                                        |            |         |                       |        | -1                   |          |           |           |       |            | III. ANIIA   |

GIS Processing: Selecting / displaying landing points for a certain set of forecast days (in ArcGIS)

Process for selecting trajectories for days 1 through 5

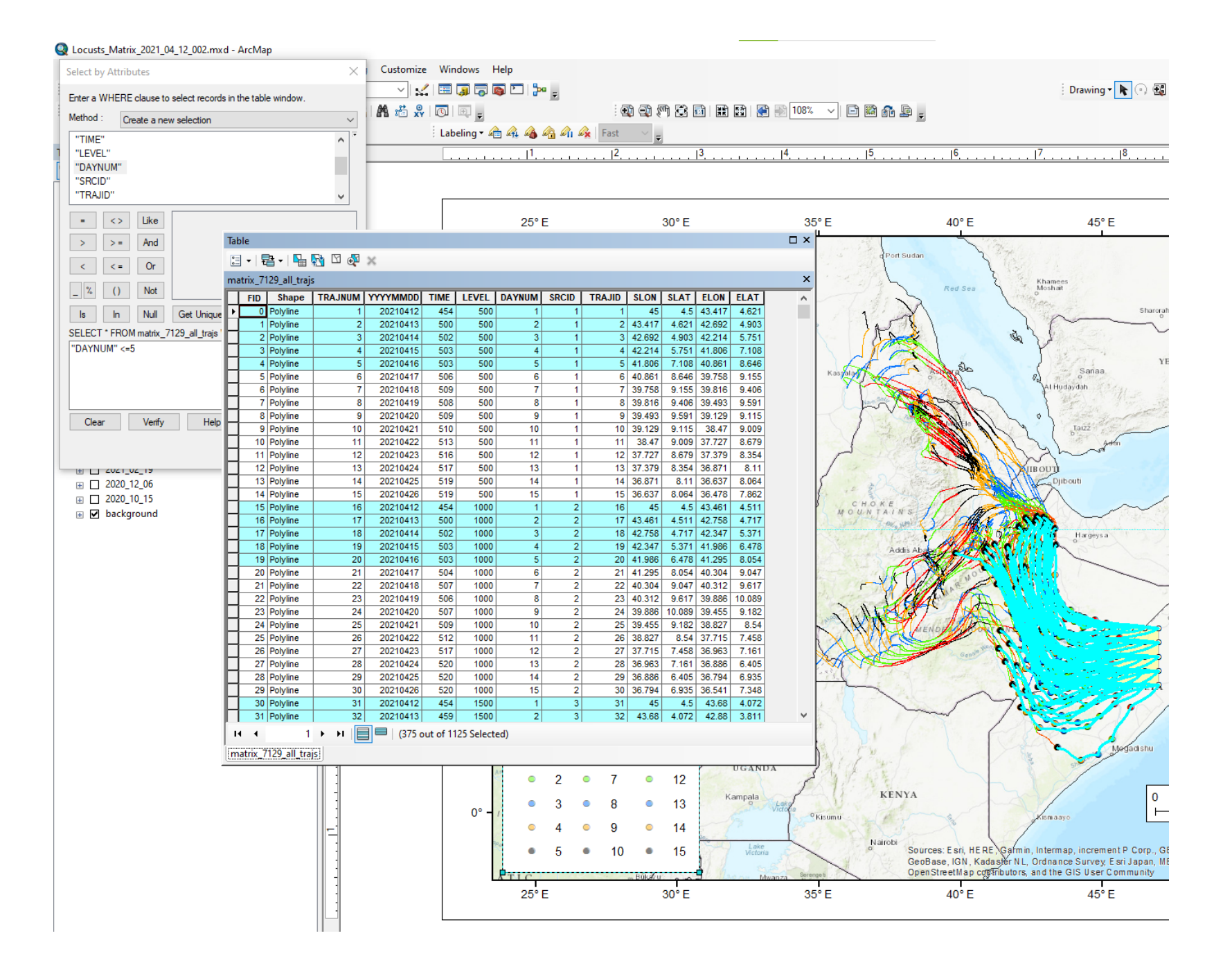

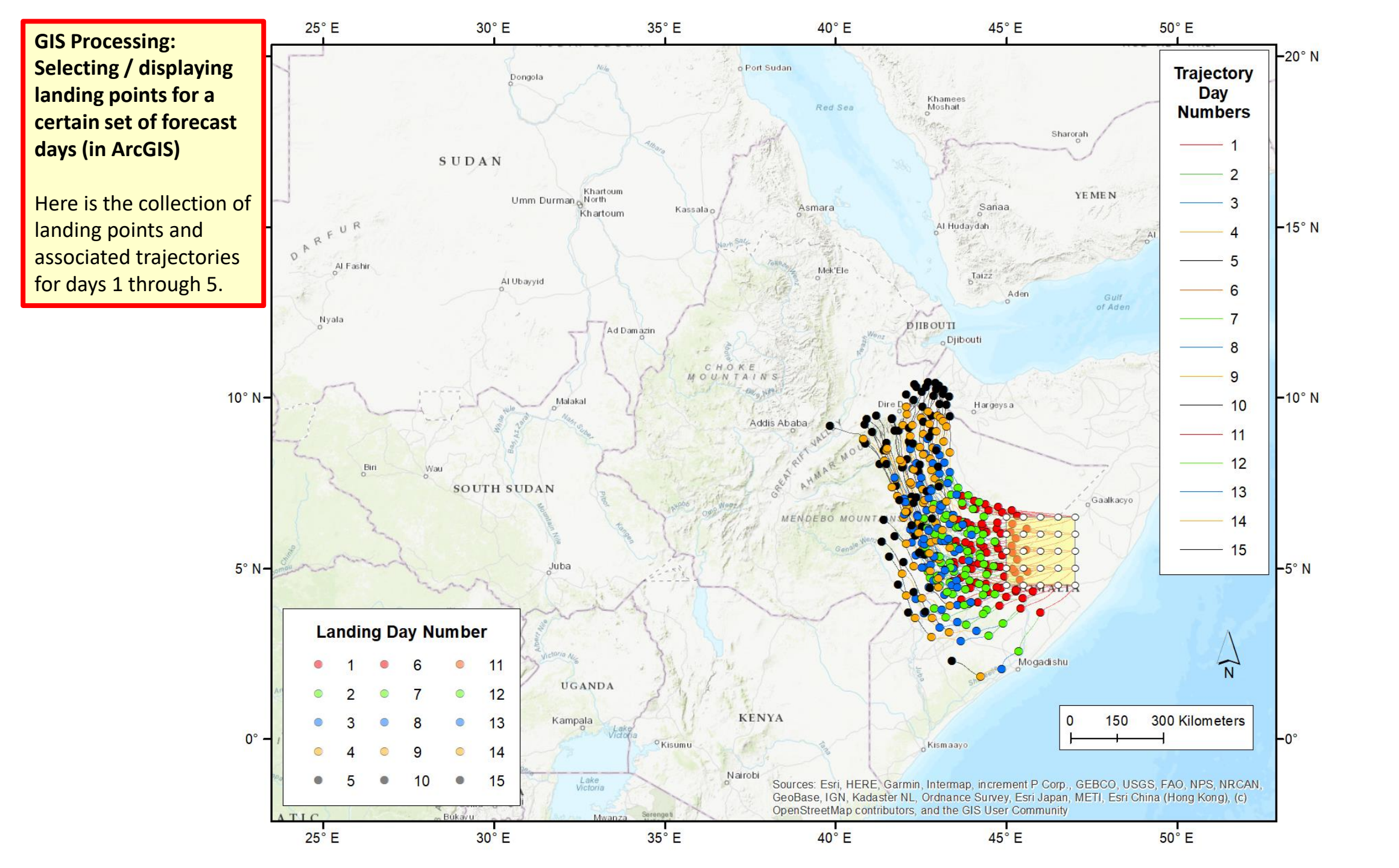

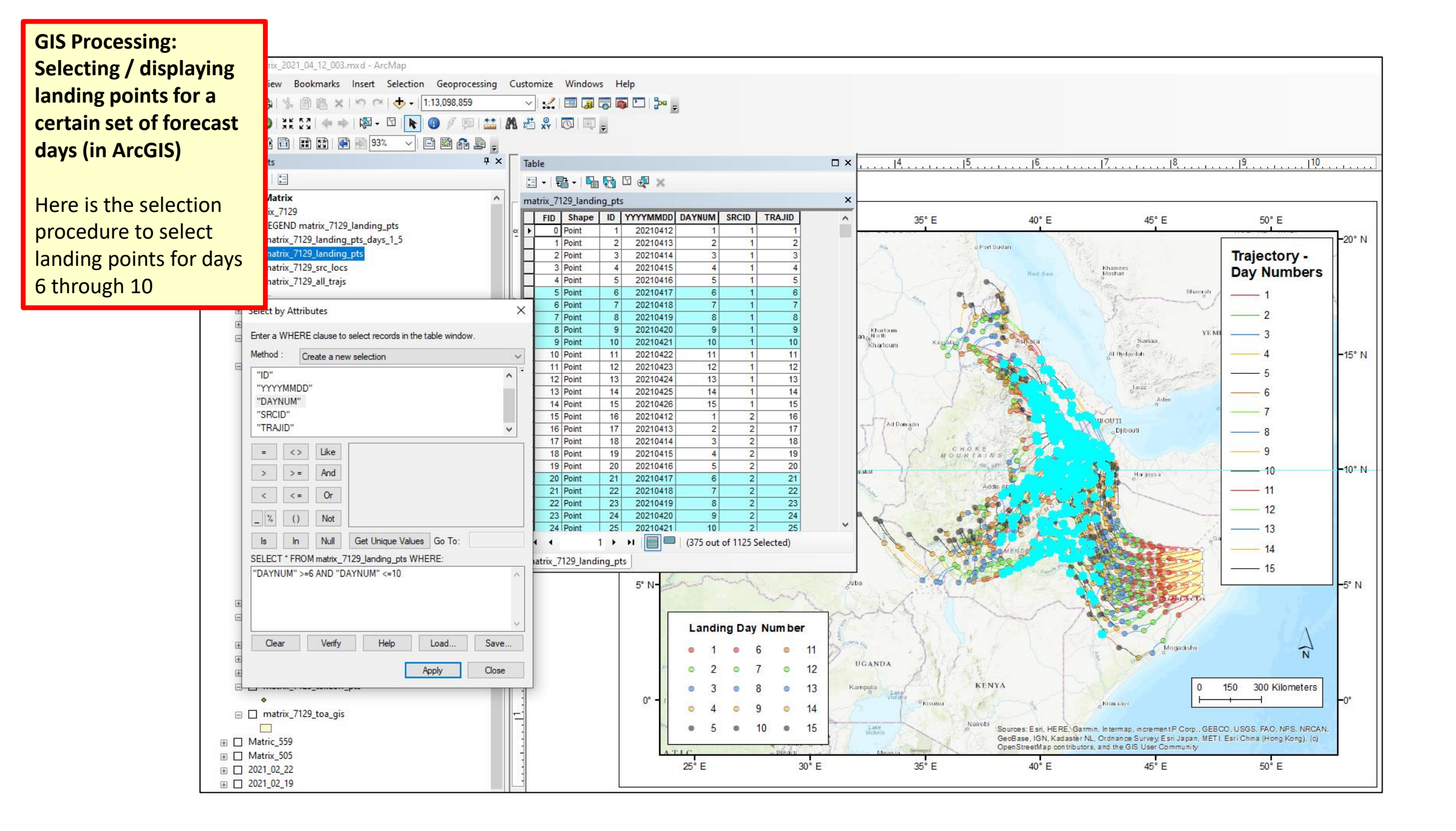

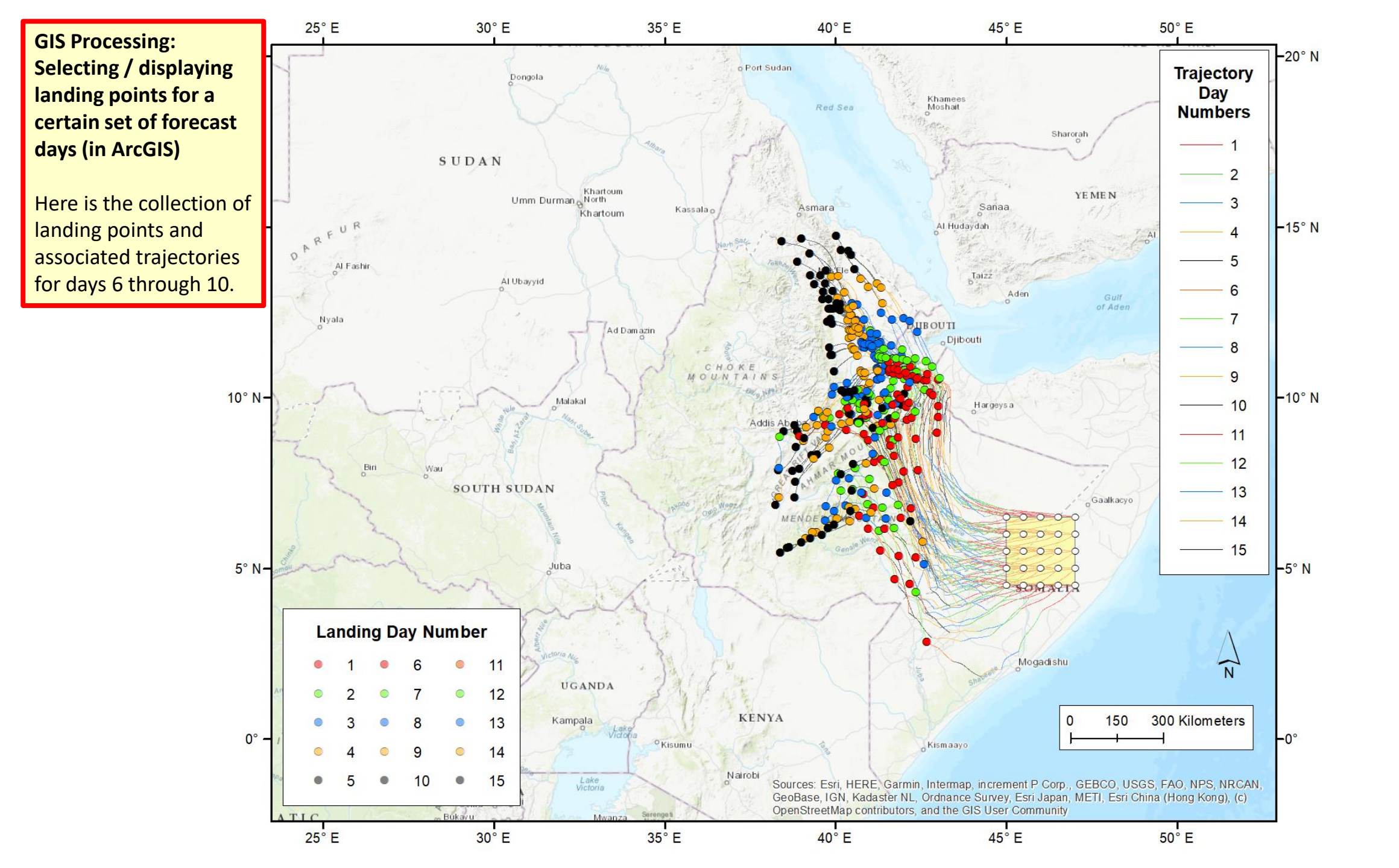

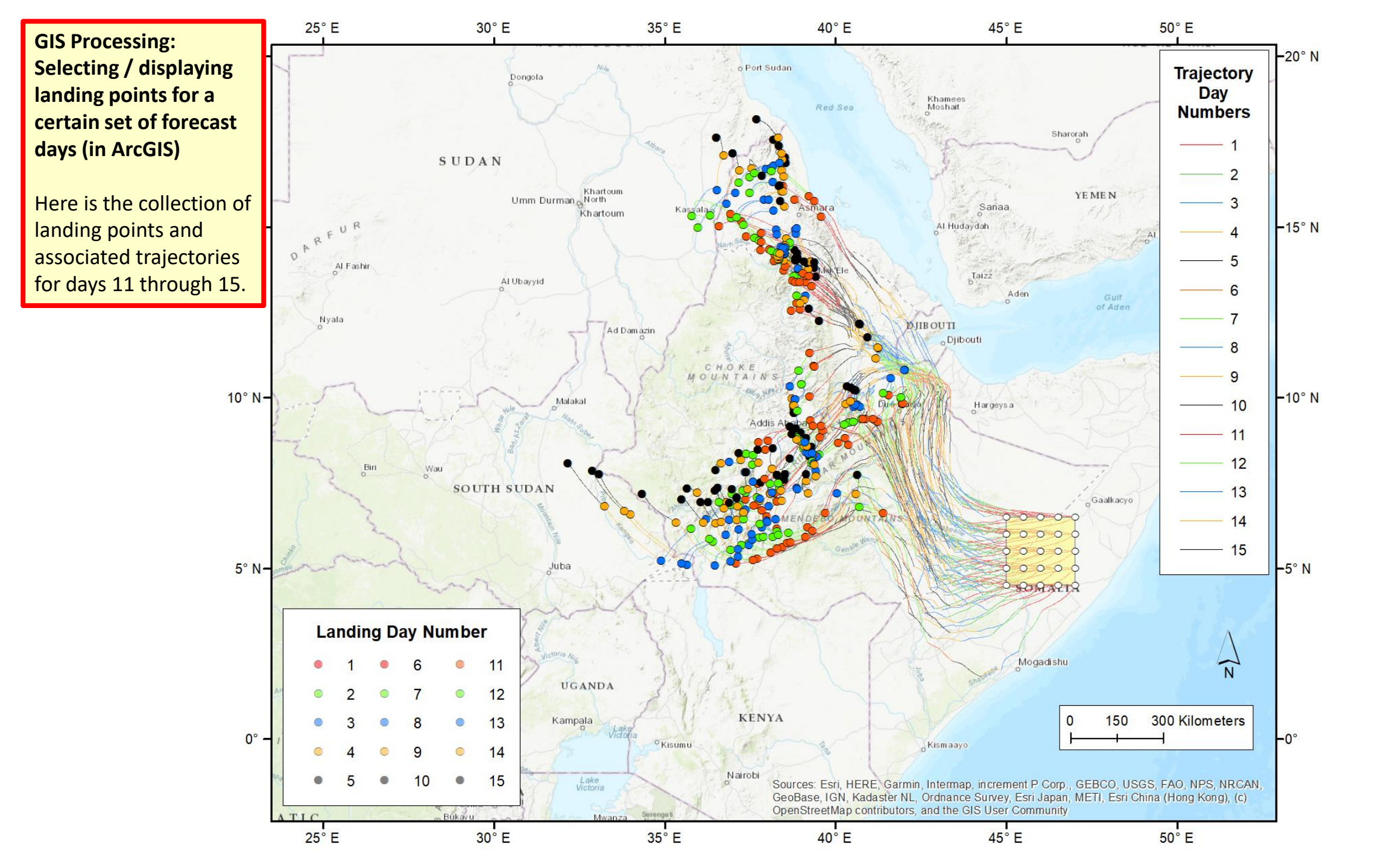

Other folders with trajectory shapefiles

| > 2020 > Locusts > Time_of_Arrival > matrix_7129 > shapefiles_traj_day |                    |               |        |   |                                       |
|------------------------------------------------------------------------|--------------------|---------------|--------|---|---------------------------------------|
| Name                                                                   | Date modified      | Туре          | Size   | ^ | 1, 45.0000, 4.5000<br>45.0000, 4.5000 |
| natrix_7129_day1.att                                                   | 4/12/2021 1:01 PM  | ATT File      | 8 KB   |   | 44.9960, 4.5020<br>44.9790, 4.5100    |
| matrix_7129_day1.dbf                                                   | 4/12/2021 1:01 PM  | DBF File      | 7 KB   |   | 44.9610, 4.5170                       |
| matrix 7129 day1.prj                                                   | 4/12/2021 1:01 PM  | PRJ File      | 1 KB   |   | 44.9440, 4.5250                       |
| matrix 7129 day1.shp                                                   | 4/12/2021 1:01 PM  | SHP File      | 136 KB |   | 44.9090, 4.5400                       |
| matrix_7129_day1.shx                                                   | 4/12/2021 1:01 PM  | SHX File      | 1 KB   |   | 44.8740, 4.5550                       |
| matrix_7129_day1.txt                                                   | 4/12/2021 1:01 PM  | Text Document | 167 KB |   | 44.8570, 4.5620<br>44.8390, 4.5690    |
| matrix_7129_day2.att                                                   | 4/12/2021 1:01 PM  | ATT File      | 8 KB   |   | 44.8220, 4.5750                       |
| matrix_7129_day2.dbf                                                   | 4/12/2021 1:01 PM  | DBF File      | 7 KB   |   | 44.7870, 4.5890                       |
| matrix_7129_day2.prj                                                   | 4/12/2021 1:01 PM  | PRJ File      | 1 KB   |   | 44.7700, 4.5950<br>44.7530, 4.6010    |
| matrix_7129_day2.shp                                                   | 4/12/2021 1:01 PM  | SHP File      | 136 KB |   | 44.7360, 4.6080                       |
| matrix_7129_day2.shx                                                   | 4/12/2021 1:01 PM  | SHX File      | 1 KB   |   | 44.7190, 4.6140<br>44.7010, 4.6200    |
| matrix_7129_day2.txt                                                   | 4/12/2021 1:01 PM  | Text Document | 167 KB |   | 44.6840, 4.6260                       |
| matrix 7129 day3.att                                                   | 4/12/2021 1:01 PM  | ATT File      | 8 KB   |   | 44.6500, 4.6310                       |
| matrix 7129 day3.dbf                                                   | 4/12/2021 1:01 PM  | DBF File      | 7 KB   |   | 44.6330, 4.6430<br>44.6160 4.6480     |
| matrix 7129 day3.pri                                                   | 4/12/2021 1:01 PM  | PRJ File      | 1 KB   |   | 44.5990, 4.6530                       |
| matrix 7129 dav3.shp                                                   | 4/12/2021 1:01 PM  | SHP File      | 136 KB |   | 44.5830, 4.6590<br>44.5660, 4.6640    |
| matrix 7129 dav3.shx                                                   | 4/12/2021 1:01 PM  | SHX File      | 1 KB   |   | 44.5490, 4.6690                       |
| matrix 7129 dav3.txt                                                   | 4/12/2021 1:01 PM  | Text Document | 167 KB |   | 44.5550, 4.6740                       |
| matrix 7129 dav4.att                                                   | 4/12/2021 1:01 PM  | ATT File      | 8 KB   |   | 44.4990, 4.6830<br>44.4830 4.6880     |
| matrix 7129 dav4.dbf                                                   | 4/12/2021 1:01 PM  | DBF File      | 7 KB   |   | 44.4670, 4.6920                       |
| matrix 7129 dav4.pri                                                   | 4/12/2021 1:01 PM  | PRJ File      | 1 KB   |   | 44.4300, 4.6960                       |
| matrix 7129 dav4.shp                                                   | 4/12/2021 1:01 PM  | SHP File      | 136 KB |   | 44.4180, 4.7040                       |
| natrix 7129 dav4.shx                                                   | 4/12/2021 1:01 PM  | SHX File      | 1 KB   |   | 44.3860, 4.7120                       |
| matrix 7129 dav4.txt                                                   | 4/12/2021 1:01 PM  | Text Document | 167 KB |   | 44.3700, 4.7160<br>44.3540, 4.7190    |
| matrix 7129 dav5.att                                                   | 4/12/2021 1:01 PM  | ATT File      | 8 KB   |   | 44.3380, 4.7230                       |
| matrix 7129 day5.dbf                                                   | 4/12/2021 1:01 PM  | DBF File      | 7 KB   |   | 44.3230, 4.7260                       |
| matrix 7129 dav5.pri                                                   | 4/12/2021 1:01 PM  | PRJ File      | 1 KB   |   | 44.2920, 4.7320<br>44.2760 4.7350     |
| matrix 7129 day5.shp                                                   | 4/12/2021 1:01 PM  | SHP File      | 137 KB |   | 44.2610, 4.7370                       |
| matrix 7129 dav5.shx                                                   | 4/12/2021 1:01 PM  | SHX File      | 1 KB   |   | 44.2460, 4.7400<br>44.2300, 4.7420    |
| natrix 7129 day5.txt                                                   | 4/12/2021 1:01 PM  | Text Document | 168 KB |   | 44.2150, 4.7440                       |
| matrix 7129 dav6.att                                                   | 4/12/2021 1:01 PM  | ATT File      | 8 KB   |   | 44.1850, 4.7480                       |
| matrix 7129 dav6.dbf                                                   | 4/12/2021 1:01 PM  | DBF File      | 7 KB   |   | 44.1710, 4.7500<br>44.1560, 4.7520    |
| matrix 7129 day6.pri                                                   | 4/12/2021 1:01 PM  | PRJ File      | 1 KB   |   | 44.1410, 4.7530                       |
| matrix 7129 dav6.shp                                                   | 4/12/2021 1:01 PM  | SHP File      | 137 KB |   | 44.1260, 4.7540<br>44.1120, 4.7550    |
| matrix 7129 dav6.shx                                                   | 4/12/2021 1:01 PM  | SHX File      | 1 KB   |   | 44.0970, 4.7560                       |
| matrix 7129 dav6.txt                                                   | 4/12/2021 1:01 PM  | Text Document | 168 KB |   | 44.0680, 4.7570                       |
| matrix 7129 day7.att                                                   | 4/12/2021 1:01 PM  | ATT File      | 8 KB   |   | 44.0540, 4.7570<br>44.0390, 4.7570    |
| matrix 7129 day7.dbf                                                   | 4/12/2021 1:01 PM  | DBE File      | 7 KB   |   | 44.0250, 4.7570                       |
| matrix 7129 day7.pri                                                   | 4/12/2021 1:01 PM  | PRI File      | 1 KB   |   | 44.0110, 4.7570<br>43.9960, 4.7560    |
| matrix 7129 day7.shp                                                   | 4/12/2021 1:01 PM  | SHP File      | 138 KB |   | 43.9820, 4.7550                       |
| matrix_7129_day7.shp                                                   | 4/12/2021 1:01 PM  | SHX File      | 1 KR   |   | 43.9540, 4.7530                       |
| _ mount_rizs_ddyrisht                                                  | 7/12/2021 NOT FIVE | SHATIE        | I ND   |   | 43.9410, 4.7520                       |

|                           | Date modified     | Туре          | Size   | 45.0000, 4.5000                                                          |
|---------------------------|-------------------|---------------|--------|--------------------------------------------------------------------------|
| matrix_7129_0500m.att     | 4/12/2021 1:01 PM | ATT File      | 36 KB  | 44.9960, 4.5020<br>44.9790, 4.5100                                       |
| ] matrix_7129_0500m.dbf   | 4/12/2021 1:01 PM | DBF File      | 33 KB  | 44.9610, 4.5170                                                          |
| 🕈 matrix_7129_0500m.prj   | 4/12/2021 1:01 PM | PRJ File      | 1 KB   | 44.9440, 4.5250                                                          |
| matrix_7129_0500m.shp     | 4/12/2021 1:01 PM | SHP File      | 688 KB | 44.9090, 4.5400<br>44.8910 4.5470                                        |
| matrix_7129_0500m.shx     | 4/12/2021 1:01 PM | SHX File      | 4 KB   | 44.8740, 4.5550                                                          |
| matrix_7129_0500m.txt     | 4/12/2021 1:01 PM | Text Document | 844 KB | 44.85/0, 4.5620<br>44.8390, 4.5690                                       |
| matrix_7129_1000m.att     | 4/12/2021 1:01 PM | ATT File      | 36 KB  | 44.8220, 4.5750                                                          |
| matrix_7129_1000m.dbf     | 4/12/2021 1:01 PM | DBF File      | 33 KB  | 44.8050, 4.5820                                                          |
| <br>matrix 7129 1000m.prj | 4/12/2021 1:01 PM | PRJ File      | 1 KB   | 44.7700, 4.5950                                                          |
| matrix 7129 1000m.shp     | 4/12/2021 1:01 PM | SHP File      | 688 KB | 44.7360, 4.6080                                                          |
| matrix 7129 1000m.shx     | 4/12/2021 1:01 PM | SHX File      | 4 KB   | 44.7190, 4.6140<br>44.7010, 4.6200                                       |
| <br>matrix 7129 1000m.txt | 4/12/2021 1:01 PM | Text Document | 844 KB | 44.6840, 4.6260                                                          |
| <br>matrix 7129 1500m.att | 4/12/2021 1:01 PM | ATT File      | 36 KB  | 44.6500, 4.6310                                                          |
| <br>matrix 7129 1500m.dbf | 4/12/2021 1:01 PM | DBF File      | 33 KB  | 44.6330, 4.6430                                                          |
| matrix 7129 1500m.pri     | 4/12/2021 1:01 PM | PRJ File      | 1 KB   | 44.5990, 4.6530                                                          |
| matrix 7129 1500m.shp     | 4/12/2021 1:01 PM | SHP File      | 685 KB | 44.5830, 4.6590<br>44.5660, 4.6640                                       |
| matrix 7129 1500m.shx     | 4/12/2021 1:01 PM | SHX File      | 4 KB   | 44.5490, 4.6690                                                          |
| matrix_7129_1500m.txt     | 4/12/2021 1:01 PM | Text Document | 841 KB | 44.5330, 4.6740<br>44.5160, 4.6780<br>44.4990, 4.6830<br>44.4830, 4.6880 |
|                           |                   |               |        | 44.4670, 4.6920<br>44.4500, 4.6960                                       |
|                           |                   |               |        | 44.4340, 4.7000<br>44.4180, 4.7040<br>44.4020, 4.7080                    |
|                           |                   |               |        | 44.3860, 4.7120                                                          |
|                           |                   |               |        | 44.3540, 4.7190                                                          |

| s > 2020 > Locusts > Time_of_Arrival > | matrix_7129 → shapefiles_tr | aj_height_day |        |                                     |
|----------------------------------------|-----------------------------|---------------|--------|-------------------------------------|
| Name                                   | Date modified               | Туре          | Size   | 1, 45.0000, 4.500<br>45.0000, 4.500 |
| matrix_7129_0500m_day1.att             | 4/12/2021 1:01 PM           | ATT File      | 3 KB   | 44.9960, 4.5020<br>44.9790, 4.5100  |
| matrix_7129_0500m_day1.dbf             | 4/12/2021 1:01 PM           | DBF File      | 3 KB   | 44.9610, 4.5170                     |
| matrix_7129_0500m_day1.prj             | 4/12/2021 1:01 PM           | PRJ File      | 1 KB   | 44.9440, 4.5250                     |
| matrix_7129_0500m_day1.shp             | 4/12/2021 1:01 PM           | SHP File      | 46 KB  | 44.9090, 4.5400                     |
| matrix 7129 0500m day1.shx             | 4/12/2021 1:01 PM           | SHX File      | 1 KB   | 44.8910, 4.3470                     |
| matrix 7129 0500m dav1.txt             | 4/12/2021 1:01 PM           | Text Document | 56 KB  | 44.8570, 4.5620                     |
| matrix 7129 0500m dav2.att             | 4/12/2021 1:01 PM           | ATT File      | 3 KB   | 44.8220, 4.5750                     |
| matrix 7129 0500m day2.dbf             | 4/12/2021 1:01 PM           | DBE File      | 3 KB   | 44.8050, 4.5820<br>44.7870, 4.5890  |
| matrix 7129 0500m day2 nri             | 4/12/2021 1:01 PM           | DRI File      | 1 KB   | 44.7700, 4.5950                     |
| matrix_7129_0500m_day2.ph              | 4/12/2021 1:01 PM           |               | 46 KB  | 44.7360, 4.6010                     |
| matrix_7129_0500m_day2.shp             | 4/12/2021 1:01 PM           | SHIP File     | 1 // 2 | 44.7190, 4.6140                     |
| matrix_7129_0500m_day2.six             | 4/12/2021 1:01 PM           | JEAN File     | 56 VD  | 44.7010, 4.6200                     |
| matrix_7129_0500m_day2.txt             | 4/12/2021 1:01 PIVI         | Iext Document | D KD   | 44.6670, 4.6310                     |
| matrix_7129_0500m_day3.att             | 4/12/2021 1:01 PIVI         | ATTFILE       | 3 KB   | 44.6330, 4.6430                     |
| matrix_7129_0500m_day3.dbf             | 4/12/2021 1:01 PM           | DBF File      | 3 KB   | 44.6160, 4.6480                     |
| matrix_7129_0500m_day3.prj             | 4/12/2021 1:01 PM           | PRJ File      | 1 KB   | 44.5990, 4.6590                     |
| 📄 matrix_7129_0500m_day3.shp           | 4/12/2021 1:01 PM           | SHP File      | 46 KB  | 44.5660, 4.6640                     |
| 📄 matrix_7129_0500m_day3.shx           | 4/12/2021 1:01 PM           | SHX File      | 1 KB   | 44.5490, 4.6690                     |
| matrix_7129_0500m_day3.txt             | 4/12/2021 1:01 PM           | Text Document | 56 KB  | 44.5160, 4.6780                     |
| T matrix 7129 0500m dav4.att           | 4/12/2021 1:01 PM           | ATT File      | 3 KB   | 44.4990, 4.6830                     |
| matrix_7129_0500m_day4.dbf             | 4/12/2021 1:01 PM           | DBF File      | 3 KB   | 44.4670, 4.6920                     |

# Trajectory Frequencies

#### Files generated in this example, once zipped "redistribution" file is unzipped

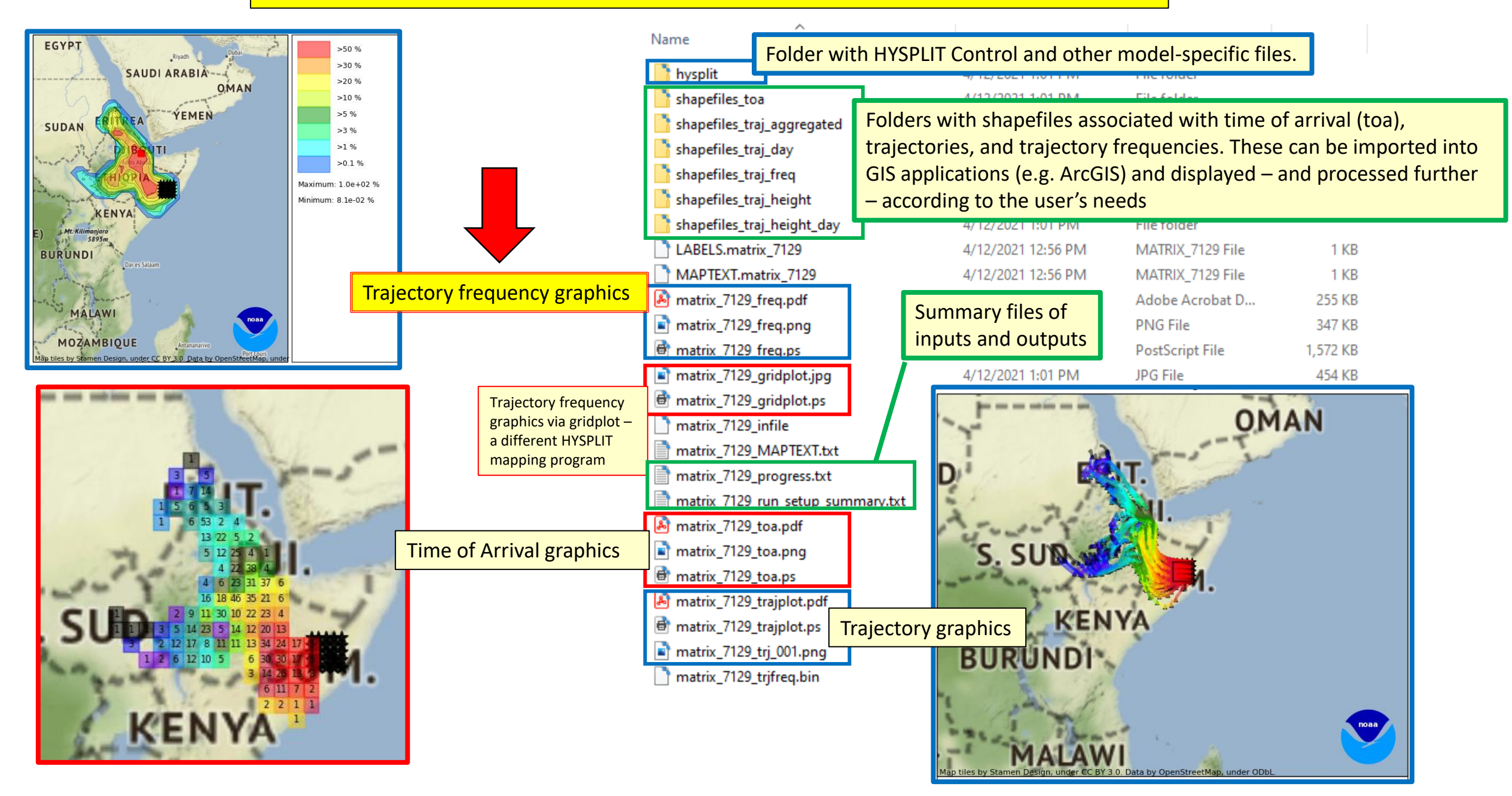

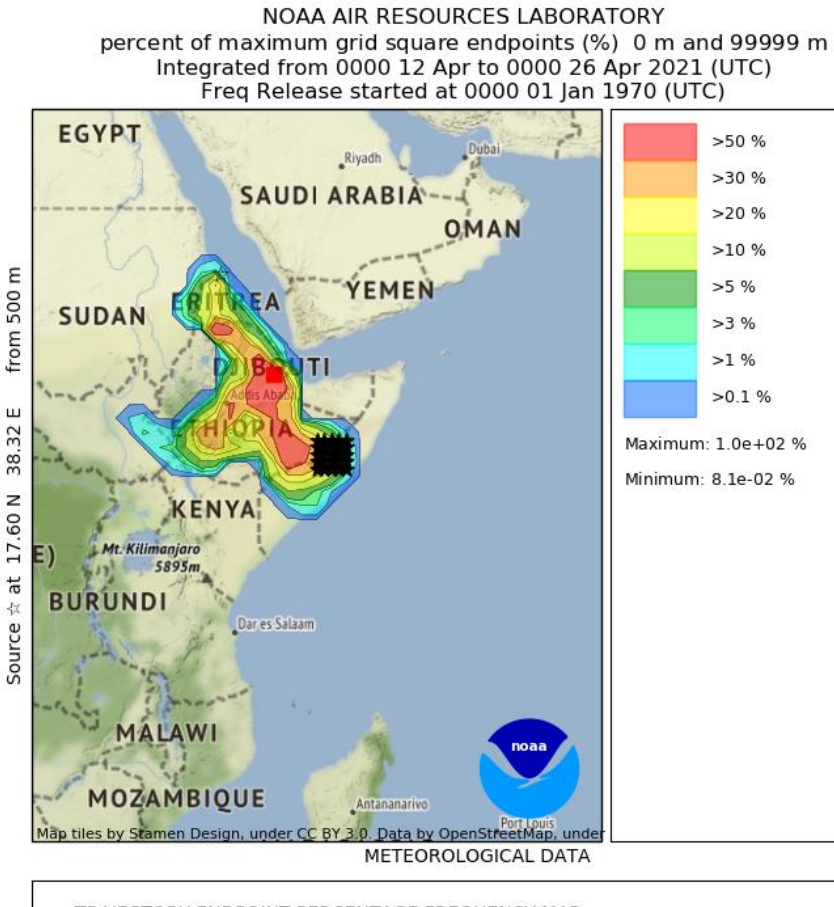

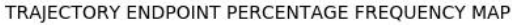

- -- run name: matrix\_7129
- -- run date: 2021-04-12 12:40:44 EDT
- -- trajectory duration: 360 hours
- -- endpt output frequency during trajectory simulations: 12 per hour
- -- number of trajectories used for this calculation: 1125
- -- grid size: 1.0 x 1.0 degrees

### **Graphic output of trajectory frequency information using basic HYSPLIT graphics**

- This is generated by the App. For more advanced modifications, user can import shape files provided in output (see additional description of this functionality below)
- > The source locations are shown with a matrix of stars
- A grid-size is defined during specifications of the run in this example, it was 1 deg, and this is shown in the text in the bottom panel of the graphic – and then the trajectory waypoints (every 5 minutes) are summed up on this grid. The contours shown are the waypoints for each grid square expressed as the percent of waypoint in the grid square with the maximum number of waypoints.
- This graphic does not tell you anything about the time of arrival, but, does show you the overall geographical pattern of the forecasted migration from the specified source region over the forecast period.

#### the Locust Migration Application also creates a trajectory frequency map using this mapping program. Gridplot is not optimized for Here is the output for this example (matrix 7129 gridplot.jpg) plotting multiple source locations: NOAA HYSPLIT MODEL Concentration (/m3) at level 99999 m the "source" location is not Integrated from 0000 12 Apr to 0000 26 Apr 21 (UTC) Freq Release started at 0000 00 shown correctly on the map -00 (UTC) nor is a matrix of locations Ε 500 LEGEND shown, which is the case in this >41 /m3 >19 /m3 matrix functionality - and it is not listed correctly in the text >9/m3 L O U U >4 /m3 label on the left of the map. >2 /m3 >1/m3>0.5 /m3 >0.2 /m3 >0.1 /m3 >0.05 /m3 >0.02 /m3 >0.01 /m3 Max: 1.0E+02 /m3 Min: 8.1E-02 /m3 38.32( Gridplot is not optimized for plotting frequencies: the "units" shown are not <u>60</u> correct. The values are the waypoint numbers for each grid Ŵ cell, expressed as a percentage Source of the number of waypoints in the cell with the maximum number of waypoints. The units METEOROLOGICAL DATA are not per cubic meters.

HYSPLIT has a mapping program called "gridplot" :

#### Files generated in this example, once zipped "redistribution" file is unzipped

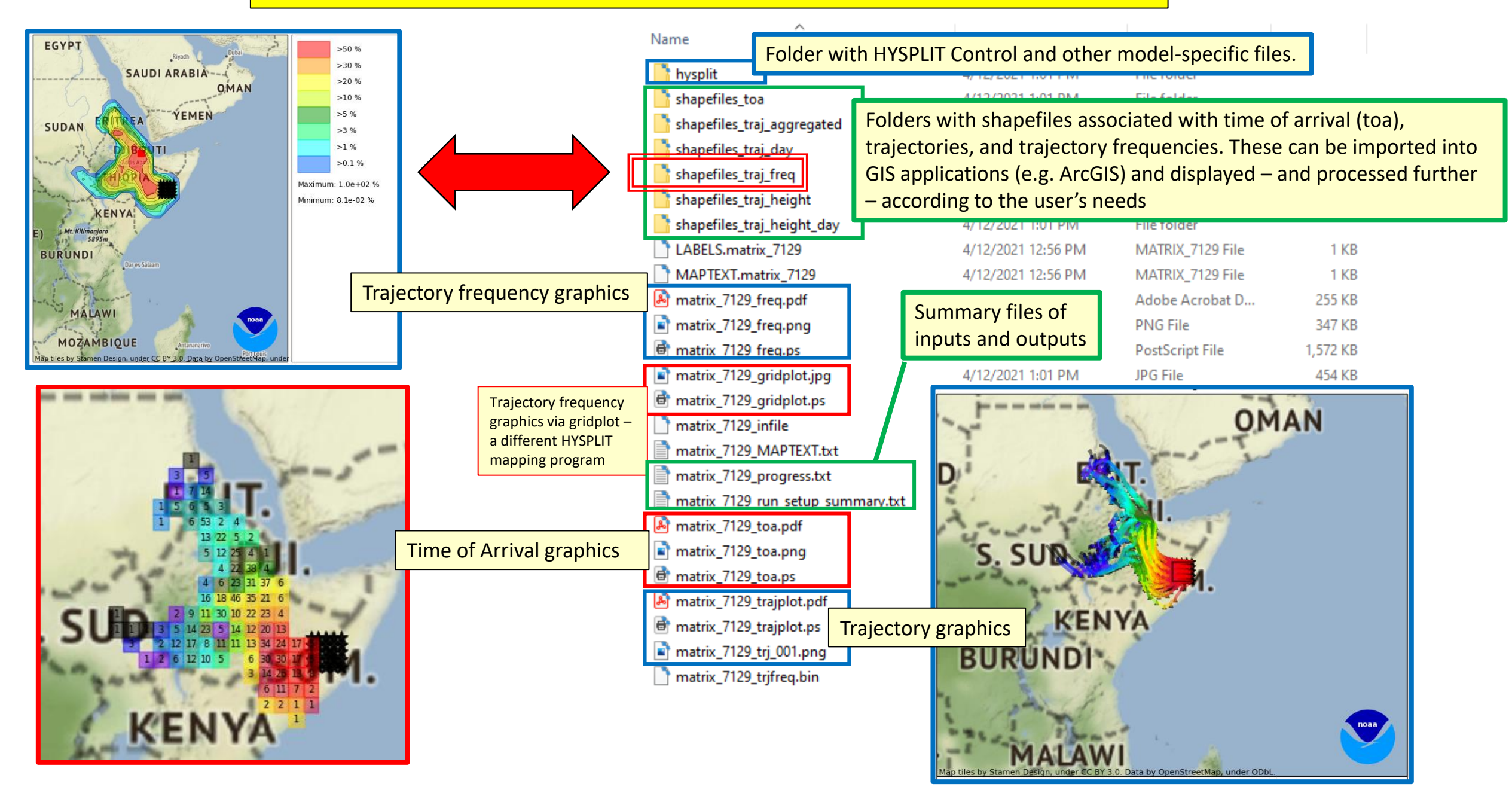

| > 2020 > Locusts > Time_of_Arrival > matrix_7129 > shapefiles_traj_freq |                   |               |        |  |  |  |
|-------------------------------------------------------------------------|-------------------|---------------|--------|--|--|--|
| Name                                                                    | Date modified     | Туре          | Size   |  |  |  |
| matrix_7129_frequencies.txt                                             | 4/12/2021 1:01 PM | Text Document | 190 KB |  |  |  |
| matrix_7129_grid.dbf                                                    | 4/12/2021 1:01 PM | DBF File      | 179 KB |  |  |  |
| 📄 matrix_7129_grid.prj                                                  | 4/12/2021 1:01 PM | PRJ File      | 1 KB   |  |  |  |
| 📄 matrix_7129_grid.shp                                                  | 4/12/2021 1:01 PM | SHP File      | 487 KB |  |  |  |
| 📄 matrix_7129_grid.shx                                                  | 4/12/2021 1:01 PM | SHX File      | 29 KB  |  |  |  |
| 📄 matrix_7129_polygons.txt                                              | 4/12/2021 1:01 PM | Text Document | 394 KB |  |  |  |

| Fo | lder | r: sha | apefi | les ' | traj | freq |
|----|------|--------|-------|-------|------|------|
|    |      |        |       | _     |      |      |

Has a shapefile – in this example: **matrix\_7129\_grid.shp** -- that can be imported into GIS applications, and also has a text file that can be imported into Excel or other data processing applications.

The "freq" field in the text file and in the shapefile is the number of trajectory waypoints in each grid cell, normalized by the maximum number of waypoints in any grid cell. The values are "percentages of the maximum", so a frequency value of 30 means that that grid cell has 30% of the waypoints as the cell that has the maximum number of waypoints.

|                                                                                                    |                                                                                                    |                                                                                                    | ~                                                                                  | Ō                                                                                                    | 2                                                                  |
|----------------------------------------------------------------------------------------------------|----------------------------------------------------------------------------------------------------|----------------------------------------------------------------------------------------------------|------------------------------------------------------------------------------------|----------------------------------------------------------------------------------------------------|--------------------------------------------------------------------|
| "grid_id","]<br>1,<br>2,<br>3,<br>4,<br>5,<br>6,<br>7,<br>8,<br>9,<br>10,<br>11,<br>12,<br>13,<br>14,                                                                            | at_centroid","1<br>-25.00000,<br>-25.000000,<br>-25.000000,<br>-25.000000,<br>-25.000000,<br>-25.000000,<br>-25.000000,<br>-25.000000,<br>-25.000000,<br>-25.000000,<br>-25.000000,<br>-25.000000,<br>-25.000000,<br>-25.000000,                                              | Ing_centroid","<br>15.00000,<br>16.00000,<br>17.00000,<br>18.00000,<br>20.000000,<br>21.000000,<br>22.000000,<br>23.000000,<br>24.000000,<br>25.000000,<br>26.000000,<br>27.000000,<br>28.000000,                                                                                                    | freq<br>0<br>0<br>0<br>0<br>0<br>0<br>0<br>0<br>0<br>0<br>0<br>0                   | . 0000<br>. 0000<br>. 0000<br>. 0000<br>. 0000<br>. 0000<br>. 0000<br>. 0000<br>. 0000<br>. 0000<br>. 0000                                                                                                    | )00<br>)00<br>)00<br>)00<br>)00<br>)00<br>)00<br>)00<br>)00<br>)00 |
| 1907,<br>1908,<br>1909,<br>1910,<br>1911,<br>1912,<br>1913,<br>1914,<br>1915,<br>1916,<br>1917,<br>1918,<br>1919,<br>1920,<br>1921,<br>1922,<br>1923,<br>1924,<br>1925,<br>1926, | 6.000000,<br>6.000000,<br>6.000000,<br>6.000000,<br>6.000000,<br>6.000000,<br>6.000000,<br>6.000000,<br>6.000000,<br>6.000000,<br>6.000000,<br>6.000000,<br>6.000000,<br>6.000000,<br>6.000000,<br>6.000000,<br>6.000000,<br>6.000000,<br>6.000000,<br>6.000000,<br>6.000000, | 30.000000,<br>31.000000,<br>32.000000,<br>33.000000,<br>34.000000,<br>35.000000,<br>36.000000,<br>37.000000,<br>39.000000,<br>40.000000,<br>41.000000,<br>42.000000,<br>43.000000,<br>43.000000,<br>43.000000,<br>43.000000,<br>45.000000,<br>45.000 | 0<br>0<br>0<br>25<br>34<br>26<br>17<br>12<br>43<br>74<br>64<br>38<br>18<br>30<br>0 | . 0000<br>. 0000<br>. 0814<br>. 9304<br>. 4595<br>. 3378<br>. 9055<br>. 4729<br>. 8213<br>. 3585<br>. 4729<br>. 8213<br>. 3585<br>. 4729<br>. 8408<br>. 2437<br>. 6438<br>. 4391<br>. 0000<br>. 00000<br>. 00000<br>. 00000<br>. 00000<br>. 00000<br>. 00000<br>. 00000000 | 000<br>000<br>000<br>000<br>000<br>000<br>000<br>000<br>000<br>00  |

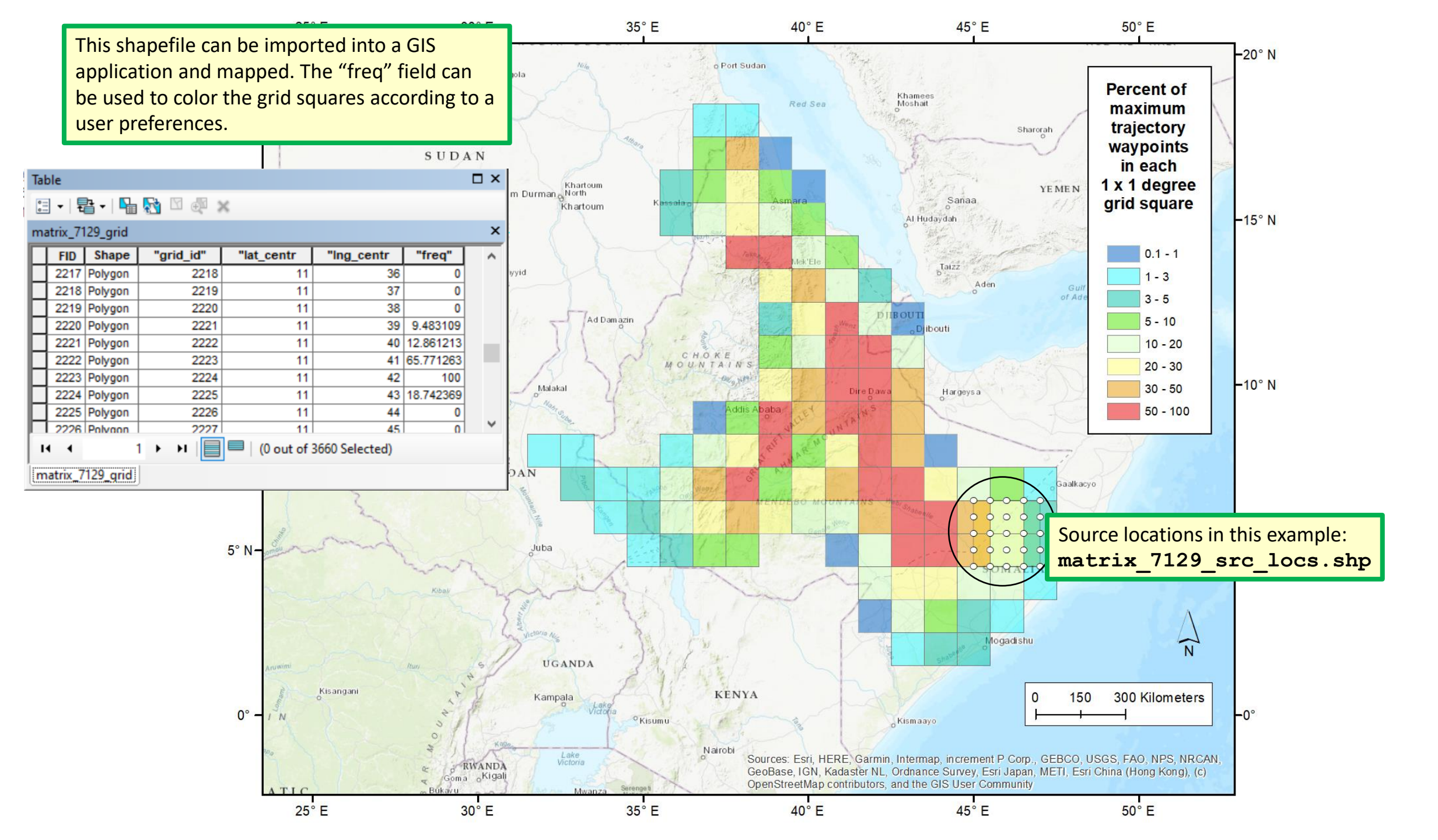

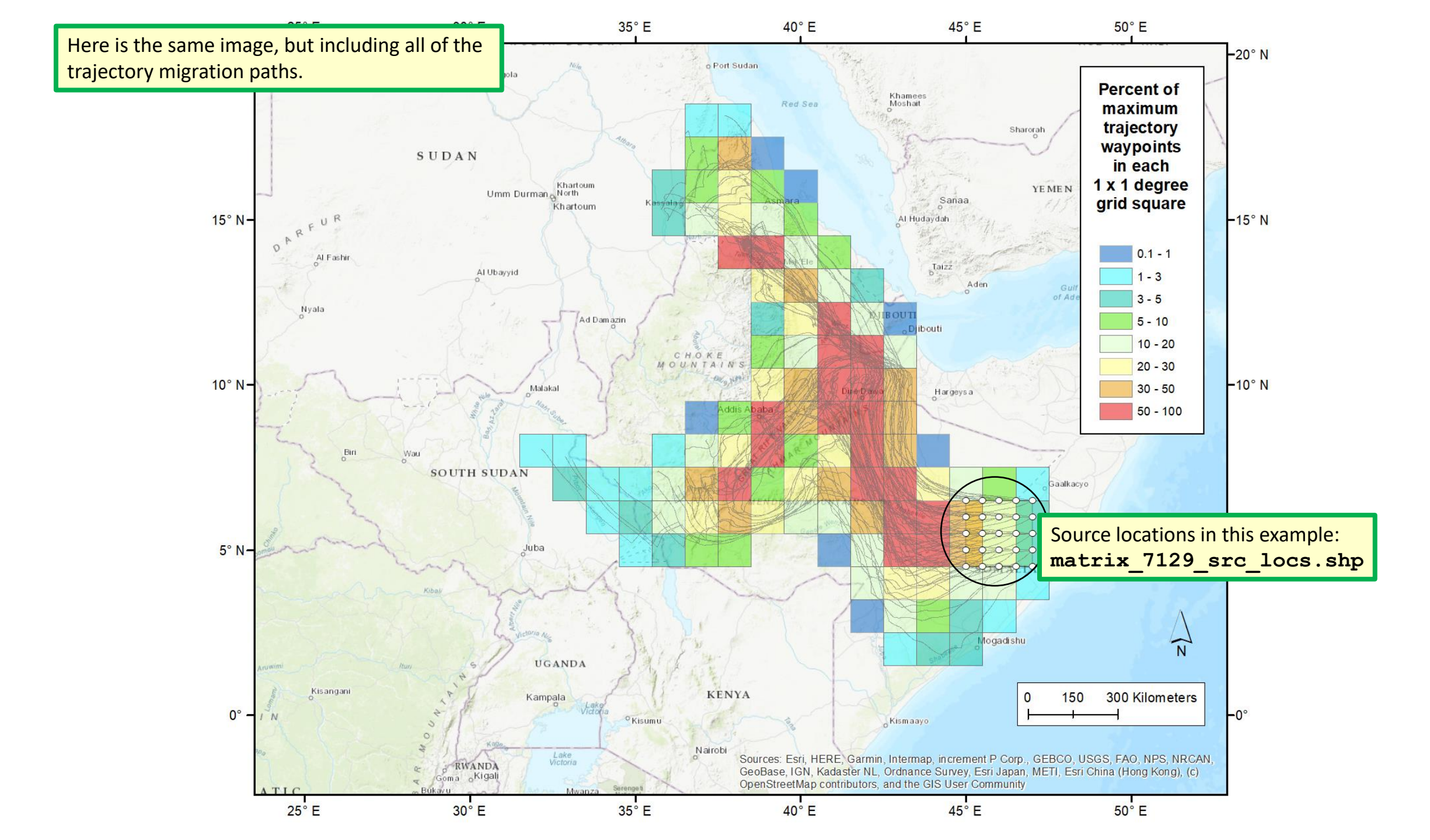

HYSPLIT Folder

#### Files generated in this example, once zipped "redistribution" file is unzipped

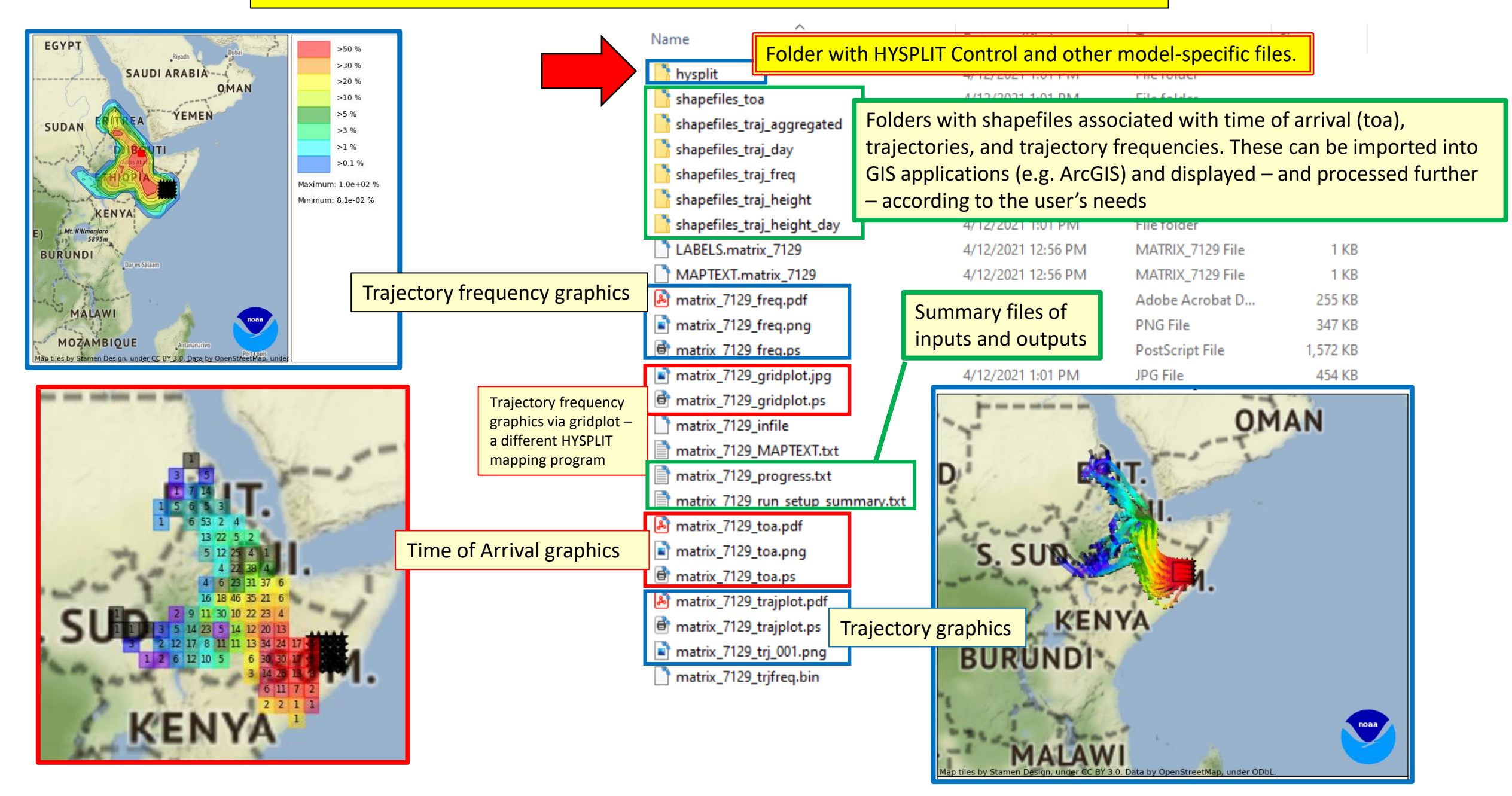

Dat

4/12

; > 2020 > Locusts > Time\_of\_Arrival > matrix\_712

#### Name

matrix\_7129\_1\_CONTROL.1.txt matrix\_7129\_1\_CONTROL.2.txt matrix\_7129\_1\_CONTROL.3.txt matrix\_7129\_1\_CONTROL.4.txt matrix\_7129\_1\_CONTROL.5.txt matrix\_7129\_1\_CONTROL.6.txt matrix\_7129\_1\_CONTROL.7.txt matrix\_7129\_1\_CONTROL.8.txt matrix\_7129\_1\_CONTROL.9.txt matrix\_7129\_1\_CONTROL.10.txt matrix\_7129\_1\_CONTROL.11.txt matrix\_7129\_1\_CONTROL.12.txt matrix\_7129\_1\_CONTROL.13.txt matrix\_7129\_1\_CONTROL.14.txt matrix\_7129\_1\_CONTROL.15.txt matrix\_7129\_1\_MESSAGE.1.txt matrix\_7129\_1\_MESSAGE.2.txt matrix 7129 1 MESSAGE.3.txt matrix\_7129\_1\_MESSAGE.4.txt matrix\_7129\_1\_MESSAGE.5.txt matrix\_7129\_1\_MESSAGE.6.txt matrix\_7129\_1\_MESSAGE.7.txt matrix\_7129\_1\_MESSAGE.8.txt matrix\_7129\_1\_MESSAGE.9.txt matrix\_7129\_1\_MESSAGE.10.txt matrix\_7129\_1\_MESSAGE.11.txt matrix\_7129\_1\_MESSAGE.12.txt matrix\_7129\_1\_MESSAGE.13.txt matrix\_7129\_1\_MESSAGE.14.txt matrix\_7129\_1\_MESSAGE.15.txt matrix\_7129\_1\_SETUP.1.txt matrix\_7129\_1\_SETUP.2.txt matrix\_7129\_1\_SETUP.3.txt matrix\_7129\_1\_SETUP.4.txt matrix\_7129\_1\_SETUP.5.txt matrix\_7129\_1\_SETUP.6.txt matrix\_7129\_1\_SETUP.7.txt matrix\_7129\_1\_SETUP.8.txt

In this example, there are 25 source locations and three flying heights, so there are 75 migration paths. And for each path, there are 15 days of flights. Each flight day for each path has its own trajectory. So, there are 75 x 15 = 1125 trajectories. For each trajectory, there are the following files:

| 32000.0     #TOP OF MODEL DOMAIN (m-agl)       :2/2021 12:59 PM     Text Document     1 KB     2     #NUMBER nextfile mfile OF INPUT DATA GRIDS       12/2021 12:59 PM     Text Document     1 KB     /pub/forecast/20210412/ |                              |                                                                                                    |  |  |  |
|----------------------------------------------------------------------------------------------------|------------------------------|----------------------------------------------------------------------------------------------------|--|--|--|
| <ul> <li>Name of file in this example for Job</li> <li>Name "Matrix_7129" for migration</li> <li>path number 5 (of 75 total), day</li> <li>number 14 (of 15 total)</li> </ul>                                                 | HYSPLIT generic<br>file name | notes                                                                                                    |  |  |  |
| Matrix_7129_5_CONTROL.14.txt                                                                                                    | CONTROL                      | The basic HYSPLIT input file for the run                                                                                                    |  |  |  |
| Matrix_7129_5_SETUP.14.txt                                                                                                    | SETUP.CFG                    | This file is another HYSPLIT input file with special settings                                                                                  |  |  |  |
| Matrix_7129_5_MESSAGE.14.txt                                                                                                    | MESSAGE                      | A run-time file created during the simulation with diagnostic outputs (can be helpful for troubleshooting)                                     |  |  |  |
| Matrix_7129_5_WARNING.14.txt                                                                                                    | WARNING                      | A run-time file created during the simulation with warning outputs (can be helpful for troubleshooting)                                        |  |  |  |
| Matrix_7129_5_tdump.14                                                                                                    | TDUMP                        | The "trajectory dump" file with latitude, longitude and elevation data every five minutes for the entire day's flight                          |  |  |  |
| Matrix_7129_5_tdump.14.full                                                                                                    | TDUMP                        | The trajectory is run longer than necessary, but then truncated based on the specified landing time. This is the tdump file before truncation. |  |  |  |